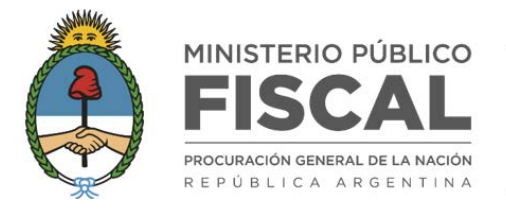

#### Instructivo Plataforma web de información estadística

### **DINÁMICA Y CONTENIDO**

#### ¿CÓMO FUNCIONA LA PLATAFORMA?

Para acceder a la información de interés es necesario seleccionar entre las distintas opciones de los **CAMPOS DE BÚSQUEDA**: *Regiones, Distritos, Territorios, Fueros* (sólo para Distrito "CABA"), *Delitos* y *Período* (conformado por los campos *Desde/Hasta*).

De esta forma se delimita el conjunto de causas sobre los que se mostrará la información estadística.

|         |        |            |        | 14 11         | 0011 / 000 |                |               |              |    |
|---------|--------|------------|--------|---------------|------------|----------------|---------------|--------------|----|
|         |        | Section 11 |        | in the second | 2011/202   | :4             |               | and only his |    |
| Regio   | ones:  | Sec. Sec.  |        |               |            | and the second |               | Sugar States | 12 |
| Distri  | tos:   |            |        |               |            |                |               |              |    |
| Territo | orios: |            |        |               |            |                |               |              |    |
| Delito  | s:     |            |        |               |            |                |               |              | -  |
| )esde:  | Enero  | ✓ 2011 ·   | Hasta: | Diciembre     | ✓ 2024 ✓   | OBTENER GRAFI  | COS DESCAR    | GAR CSV      |    |
| esue.   | LIICIU | •          |        | DICIEIIIDIE   | * 2024 *   | OBTENER GRAFT  | COS DE DESCAR | SAIN USV     |    |

Una vez seleccionadas las opciones de interés, se mostrará un conjunto de gráficos con diversos indicadores que hemos considerado relevantes, tras apretar el botón **OBTENER GRÁFICOS**. También podrá descargar la información de interés contenida en una base de datos en el formato CSV, apretando el botón **DESCARGAR CSV**.

Cada uno de estos gráficos se podrá descargar en diversos formatos útiles apretando el botón ubicado al borde superior derecho.

- Si se selecciona **Descargar Imagen** se descargará un archivo JPEG.
- Si se selecciona **Descargar EXCEL** se descargará un archivo Excel con una tabla de datos.
- Si se selecciona Descargar PDF se descargará automáticamente un archivo PDF.
- Si se selecciona Imprimir Gráfico se accederá a la pantalla para configurar la impresión del gráfico.

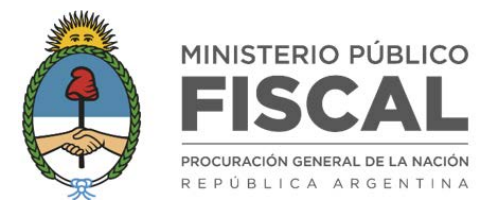

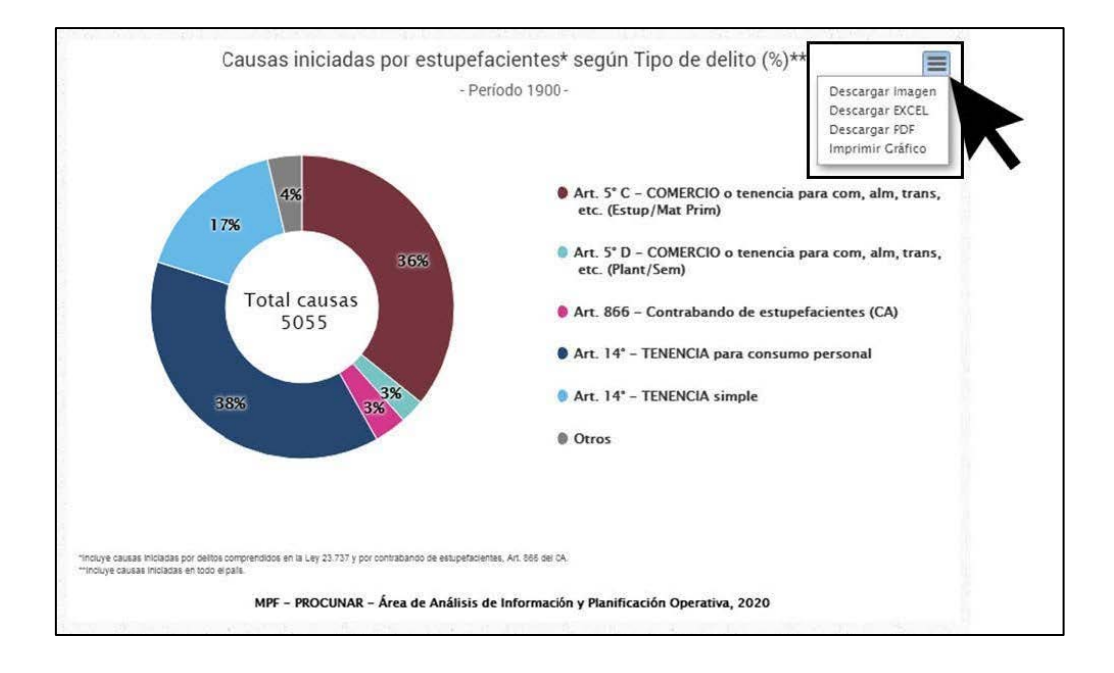

Asimismo, se podrá imprimir tanto como descargar el conjunto de gráficos que se muestra, apretando los botones **Imprimir Todo** y/o **Descargar Todo en PDF** que aparecen al costado derecho de la pantalla. En el caso de la descarga, por defecto se realiza en formato PDF.

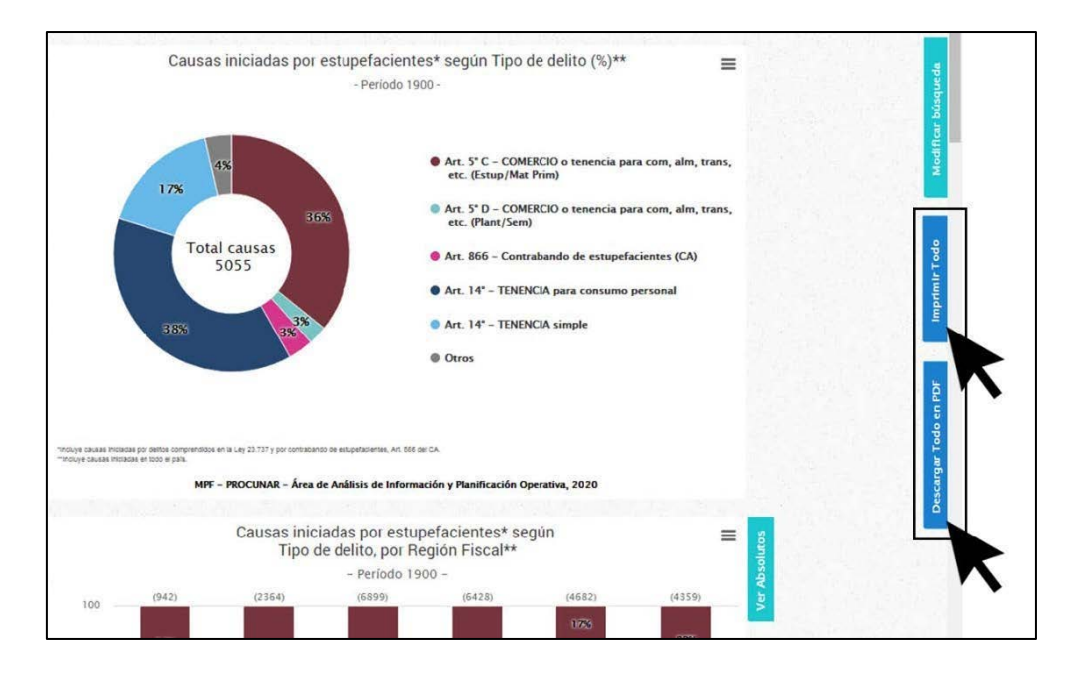

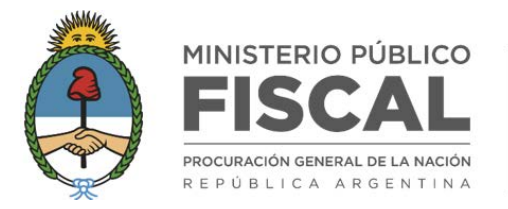

#### ¿QUÉ SELECCIONAR?

Las opciones de cada uno de los campos se basan en las delimitaciones jurisdiccionales establecidas en la Resolución PGN-3309-2015, en la que se dispuso el diseño de mapa fiscal del Ministerio Público Fiscal.

#### Regiones

Las regiones son:

- REGIÓN BONAERENSE, que se corresponde con los límites de la provincia de Buenos Aires.
- REGIÓN CABA, que se corresponde con los límites de la Ciudad Autónoma de Buenos Aires.
- REGIÓN NORESTE, conformada por los distritos fiscales federales de Corrientes, Chaco, Entre Ríos, Formosa, Misiones y Santa Fé.
- REGIÓN NOROESTE, conformada por los distritos fiscales federales de Catamarca, Jujuy, Salta, Santiago del Estero y Tucumán.
- REGIÓN CENTRO-CUYO, conformada por los distritos fiscales federales de Córdoba, La Rioja, Mendoza, San Juan y San Luis.
- REGIÓN PATAGÓNICA, conformada por los distritos fiscales federales de Chubut, La Pampa, Neuquén, Río Negro, Santa Cruz y Tierra del Fuego.

Si en el campo *Regiones* se selecciona "CABA", esta opción se marcará automáticamente en los campos *Distritos* y *Territorio*. Lo mismo sucede si se selecciona "CABA" desde el campo *Distritos* o desde el mapa o si directamente se selecciona desde el campo *Territorios*, en los demás campos se marcará esta opción automáticamente.

#### Distritos

Las opciones de este campo corresponden a los 28 distritos fiscales federales, esto es a la Ciudad Autónoma de Buenos Aires y al territorio de cada una de las provincias, a excepción de la Provincia de Buenos Aires que, por su gran extensión territorial y alta densidad poblacional en algunas de sus zonas, está dividida en los distritos fiscales Mar del Plata, Bahía Blanca, Conurbano Norte, Conurbano Oeste y Conurbano Sur.

#### Territorios

Las opciones de este campo son agrupamientos que refieren a la competencia territorial de las fiscalías, que en la mayoría de los casos es menor a la de los distritos fiscales y en el resto es equivalente.

A modo de ejemplo: el distrito fiscal Corrientes engloba dos territorios, por un lado, el correspondiente a las dos fiscalías de primera instancia con asiento en la ciudad homónima (que tienen la misma competencia territorial) y a la fiscalía de Paso de los Libres (con competencia territorial en los departamentos de Paso de los Libres, Monte Caseros, San Martín, Santo Tomé, Curuzú Cuatiá, Mercedes y Sauce). A diferencia, el distrito de Jujuy cuenta con

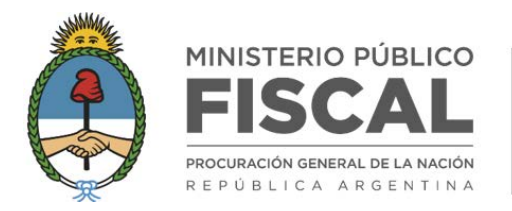

dos fiscalías de primera instancia, ambas con competencia en todo el territorio de la provincia, por lo que su territorio es único e idéntico a la delimitación distrital.

| REGIONES          | DISTRITOS       | TERRITORIOS            |
|-------------------|-----------------|------------------------|
| Región CABA       | САВА            | САВА                   |
|                   | Bahía Blanca    | Bahía Blanca           |
|                   |                 | 3 de Febrero           |
|                   |                 | Campana                |
|                   | Conurbano porto | Mercedes               |
|                   |                 | San Isidro             |
|                   |                 | San Martín             |
|                   |                 | San Nicolás            |
|                   | Conurbana costo | Hurlingham             |
|                   |                 | Morón                  |
| Región bonaerense |                 | Junín                  |
|                   |                 | La Plata               |
|                   | Conurbano sur   | Lomas de Zamora        |
|                   |                 | Pehuajó                |
|                   |                 | Quilmes                |
|                   |                 | Azul                   |
|                   |                 | Dolores                |
|                   | Mar del Plata   | Mar del Plata          |
|                   |                 | Necochea               |
|                   |                 | Tandil                 |
|                   | Chaco           | Resistencia            |
|                   |                 | Roque Sáenz Peña       |
|                   |                 | Corrientes             |
|                   | Corrientes      | боуа                   |
|                   |                 | Paso de los Libres     |
|                   |                 | Concepción del Uruguay |
|                   |                 | Concordia              |
|                   | Entre Ríos      | Gualeguaychú           |
|                   |                 | Paraná                 |
| Región noreste    |                 | Victoria               |
| inegion noi este  | Formosa         | Formosa                |
|                   |                 | Eldorado               |
|                   | Misiones        | Oberá                  |
|                   |                 | Posadas                |
|                   |                 | Rafaela                |
|                   |                 | Reconquista            |
|                   | Santa Fe        | Rosario                |
|                   |                 | San Lorenzo            |
|                   |                 | Santa Fe               |
|                   |                 | Venado Tuerto          |

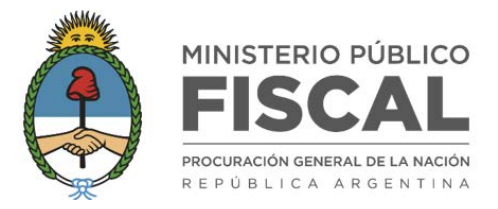

|                    | Catamarca           | Catamarca           |
|--------------------|---------------------|---------------------|
|                    | Jujuy               | Jujuy               |
|                    |                     | Orán                |
| Región noroeste    | Salta               | Salta               |
|                    |                     | Tartagal            |
|                    | Santiago del Estero | Santiago del Estero |
|                    | Tucumán             | Tucumán             |
|                    |                     | Bell Ville          |
|                    |                     | Córdoba             |
|                    | Córdoba             | Río Cuarto          |
|                    |                     | San Francisco       |
|                    |                     | Villa María         |
| Región centro-cuyo | La Rioja            | La Rioja            |
|                    | Mendoza             | Mendoza             |
|                    | IVIEI1002a          | San Rafael          |
|                    | San Juan            | San Juan            |
|                    | San Luis            | San Luis            |
|                    |                     | Villa Mercedes      |
|                    |                     | Comodoro Rivadavia  |
|                    | Chubut              | Esquel              |
|                    |                     | Rawson              |
|                    | La Pampa            | Santa Rosa          |
|                    | Neuquén             | Neuquén             |
|                    | Neuquen             | Zapala              |
|                    |                     | Bariloche           |
| Región patagónica  | Río Negro           | General Roca        |
|                    |                     | Viedma              |
|                    |                     | Caleta Olivia       |
|                    | Santa Cruz          | Río Gallegos        |
|                    |                     | Santa Cruz          |
|                    |                     | Río Grande          |
|                    | Tierra del Fuego    | Tierra del Fuego    |
|                    |                     | Ushuaia             |

#### Fueros CABA

Este campo se visualizará sólo en el caso de que se haya seleccionado en los campos *Regiones, Distritos* o *Territorios* la opción "CABA". Mediante este campo se podrán seleccionar aquellas causas que tramitan en el fuero en lo Criminal y Correccional Federal, por delitos comprendidos en la Ley 23.737, y/o en el fuero en lo Penal económico, por el delito de contrabando de estupefacientes (Art. 866 de la Ley 22.415)<sup>1</sup>.

<sup>&</sup>lt;sup>1</sup> Es importante advertir que el fuero en lo Penal Económico en el ámbito de CABA –donde se investigan los delitos por contrabando de estupefacientes– tiene competencia tanto en la Ciudad Autónoma de Buenos Aires, como en los siguientes partidos de la provincia de Buenos Aires: Almirante Brown, Avellaneda, Esteban Echeverría, Ezeiza, Florencio Varela, General Rodríguez, General San Martín, Hurlingham, Ituzaingó, José C. Paz, La Matanza, Lanús, Lomas de Zamora, Marcos Paz, Malvinas Argentinas, Merlo, Moreno, Morón, Pilar,

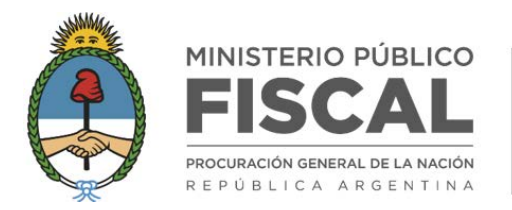

### Delitos

Las opciones de este campo corresponden a los tipos penales comprendidos en la Ley 23.737 y al artículo 866 del Código Aduanero, Ley 22.415.

- 1. Art. 866 Contrabando de estupefacientes (CA)
- 2. Art. 5° A SIEMBRA, cultivo o guarda (semillas/materias primas)
- 3. Art. 5° B PRODUCCIÓN, fabricación, extracción o preparación
- 4. Art. 5° C COMERCIO o tenencia para com, alm, trans, etc. (Estup/Mat Prim)
- 5. Art. 5° D COMERCIO o tenencia para com, alm, trans, etc. (Plant/Sem)
- 6. Art. 5° E SUMINISTRO gratuito u oneroso
- 7. Art. 6° DESTINO ILEGÍTIMO (estupefacientes o materias primas ingresadas al país)
- 8. Art. 7° ORGANIZACIÓN Y FINANCIAMIENTO de actividades ilícitas
- 9. Art. 8° USO ILEGÍTIMO de estupefacientes por persona autorizada
- 10. Art. 9° PRESCRIPCIÓN O SUMINISTRO PROFESIONAL INDEBIDO (prescripción/entrega)
- 11. Art. 10° FACILITACIÓN de lugares o elementos
- 12. Art. 12° A DIFUSIÓN PÚBLICA o inducción a otro al uso/consumo de estupefacientes
- 13. Art. 12° B USO en público
- 14. Art. 14° TENENCIA simple
- 15. Art. 14° TENENCIA para consumo personal
- 16. Art. 23° OMISIÓN de control de funcionario público
- 17. Art. 24° INGRESO DE PRECURSORES en zona de frontera
- 18. Art. 25° INVERSIÓN, venta, pignoración, transferencia o cesión de ganancias provenientes de delitos de estupefacientes
- 19. Art. 27° Responsabilidad Personas Jurídicas
- 20. Art. 28° IMPARTIR INSTRUCCIÓN PÚBLICA (para fabricación o uso de estupefacientes)
- 21. Art. 29° FALSIFICACIÓN O USO indebido de recetas médicas
- 22. Art. 29° BIS CONFABULACIÓN para actividad ilícita
- 23. Art. 31° SEXIES REVELACIÓN DE IDENTIDAD (funcionario o empleado público)
- 24. Art. 44° OBLIGACIÓN DE REGISTRO en el Registro Nacional de Precursores Químicos
- 25. Art. 44° BIS FALSIFICACIÓN del Registro Nacional de Precursores Químicos
- 26. SIN ESPECIFICAR

#### Período

Este campo está conformado por los campos *Desde* y *Hasta*, y se refiere a la fecha en que la causa judicial ingresó a la fiscalía, momento en el que se dio de alta en el sistema FiscalNet o Coirón, según corresponda.

Presidente Perón, Quilmes, San Fernando, San Isidro, San Miguel, San Vicente, Tigre, Tres de Febrero y Vicente López. (Ley 22.415; Art. 1027)

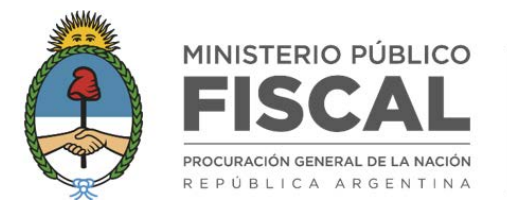

#### ¿CÓMO SELECCIONAR?

- Todos los campos deben ser completados con las opciones de interés para que se muestre la información, de lo contrario el sistema no habilitará la posibilidad de mostrar los gráficos.
- Los campos se combinan entre sí para proporcionar una búsqueda precisa y acotada, por lo que a medida que se seleccionen las opciones se irá delimitando el conjunto de causas sobre las que se proporcionará la información.
- En todos los campos se podrán seleccionar todas las opciones, tildando "TODA/OS", y deseleccionarlas tildando "NINGUNA/O", a excepción de los campos *Desde/Hasta* en los que sólo es posible consignar fechas.
- En todos los campos se podrá seleccionar más de una opción, a excepción de los campos *Desde/Hasta* en los que sólo es posible consignar fechas.
- En los campos *Desde/Hasta* para delimitar el período se podrá consignar cualquier fecha comprendida en el período desde el 01/01/2011 hasta el 31/12/2024.
- Las opciones seleccionadas podrán modificarse desde la pantalla de visualización de los gráficos, apretando el botón **Modificar búsqueda** que aparece al costado derecho de la pantalla. Allí se verán las opciones seleccionadas y se podrán cambiar.

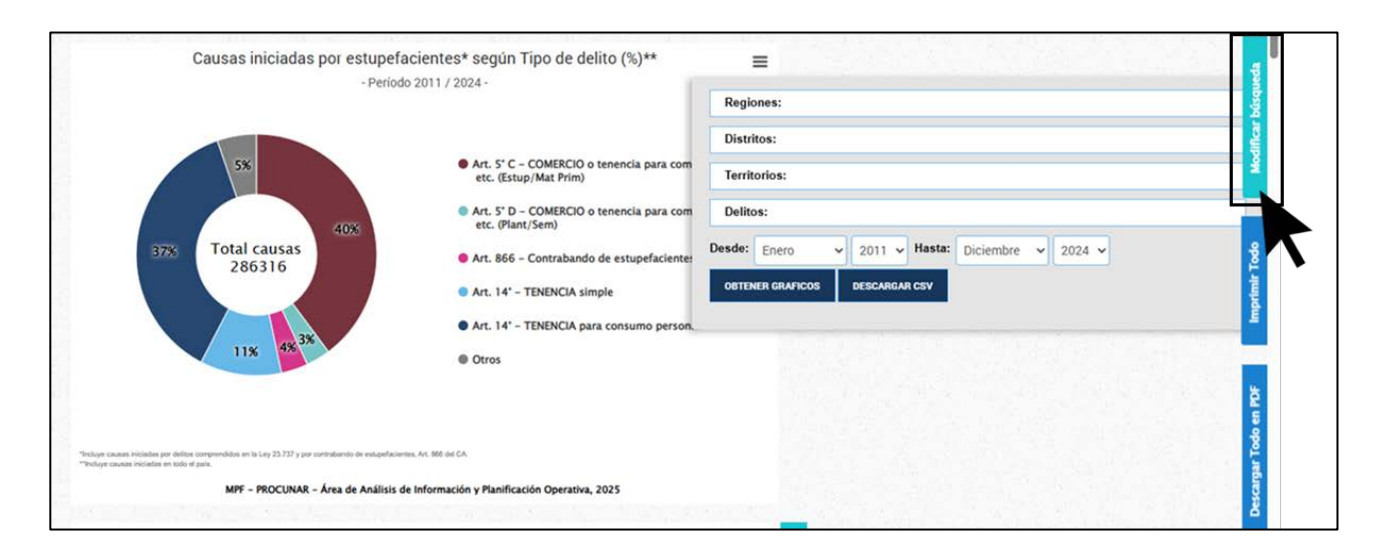

• La selección del *Distrito* de interés también podrá hacerla tildando en el **MAPA INTERACTIVO** la zona de interés y ya quedará registrada la opción en el campo correspondiente. En este caso no será necesario completar el campo *Regiones*, ya que el sistema lo deduce por defecto según el distrito seleccionado.

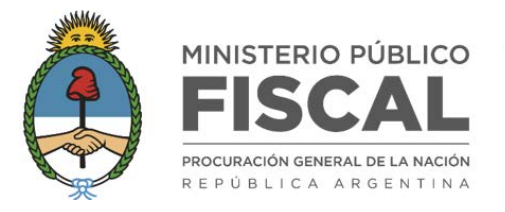

#### PROCURADURÍA DE NARCOCRIMINALIDAD

| PROCURADURÍA DE NARCOCRIMINALIDAD                                                                          |                                                                                                    |
|----------------------------------------------------------------------------------------------------|----------------------------------------------------------------------------------------------------|
| PLATAFORMA INTERACTIV                                                                                      | A DE INFORMACIÓN ESTADÍSTICA                                                                                                    |
| estation rock                                                                                              | CAUSAS JUDICIALES INICIADAS POR ESTUPEFACIENTES" JUSTICIA FEDERAL" 2011 / 2024 Regiones: Distritos:                                                                                                    |
|                                                                                                    | Cooley Manuardo                                                                                                    |
|                                                                                                    | Delitos: Delitos: Desider: Enamo y 2011 y Haster: Diciembra y 2022 y astrong mathematications Desider: Enamo y 2011 y Haster: Diciembra y 2022 y astrong mathematications                                                                                           |
| Para seleccionar más de un Distrito Fiscal mantenga pulsada la tecla SHFT                                  | Vinchige causes iniciades por defines compendedes en la Leg 23.737 y por contrabando de estupefacientes, Art. Bió del CA.     *Ch.CABA se incluyen las causes iniciades en las Piscalias Nacionales en las Drainida y Conneccional Redensi y en la Panal Económico. |
| ESTE DESARROLLO FUE POSIBLE GRADAS A LA COLABORACIÓN<br>DE LA DIRECCIÓN GENERAL DE DESEMPEÑO INSTITUCIONAL |                                                                                                    |
|                                                                                                    | ADURÍA<br>ADURÍA<br>DOCIMIMALISMO                                                                                                    |

• Para seleccionar más de un distrito a través del mapa, deberá mantener apretada la tecla SHIFT y quedarán registrados en el campo correspondiente. En este caso no será necesario completar el campo *Regiones*, ya que el sistema lo deduce por defecto según los distritos seleccionados.

| PROCURADURÍA DE NARCOCRIMINALIDAD                                                                           |                                                                                                    |
|----------------------------------------------------------------------------------------------------|----------------------------------------------------------------------------------------------------|
| PLATAFORMA I                                                                                                | INTERACTIVA DE INFORMACIÓN ESTADÍSTICA                                                                                                    |
|                                                                                                    | CAUSAS JUDICIALES INICIADAS POR ESTUPEFACIENTES"<br>JUSTICIA FEDERAL"<br>2011 / 2024                                                                                                    |
|                                                                                                    | Regiones:                                                                                                    |
|                                                                                                    | Distritos:                                                                                                    |
|                                                                                                    | NEUQUÉN     NEUQUÉN     NO NEGRO     SAN JUAN     SAN JUAN     SAN AGUZ     TIERRA DEL FUEGO                                                                                                    |
|                                                                                                    | Territorios:                                                                                                    |
|                                                                                                    | Delitos:                                                                                                    |
|                                                                                                    | Desde: Enero v 2011 v Hasta: Diciembre v 2024 v CETENER GRAFICOS DESCARGAR CSV                                                                                                    |
|                                                                                                    | Nincluye causas iniciadas por delitos comprendidos en la Ley 23.737 y por contrabando de estupefacientes, Art. 866 del CA.<br>**En CARA se incluven las causas iniciadas en las Fiscalias Nacionales en la Criminal y Conrectional Federal y en lo Penal Económico. |
| Para seleccionar más de un Distrito Fiscal mantenga pulsada la tecla SHIFT                                  |                                                                                                    |
| ESTE DESARROLLO PUE POSIBLE GRACIAS A LA COLABORACIÓN<br>DE LA DIRECCIÓN GENERAL DE DESEMPEÑO INSTITUCIONAL |                                                                                                    |
|                                                                                                    | O MERICO<br>CAL<br>PROCURADURÍA<br>REARCOCIMINALISIS DE INFORMACIÓN Y PLANIFICACIÓN OPERATIVA                                                                                                    |

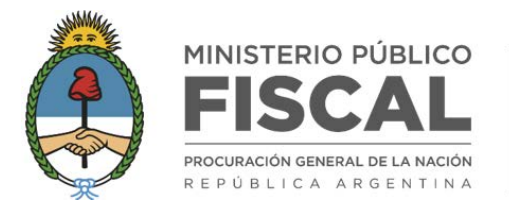

#### **EJEMPLO 1**

Para buscar información sobre causas de la región bonaerense iniciadas durante el 2015 por tenencia para consumo personal, deberá seleccionar las siguientes opciones en los campos de búsqueda correspondientes.

1. TILDAR OPCIÓN "REGIÓN BONAERENSE" EN REGIONES.

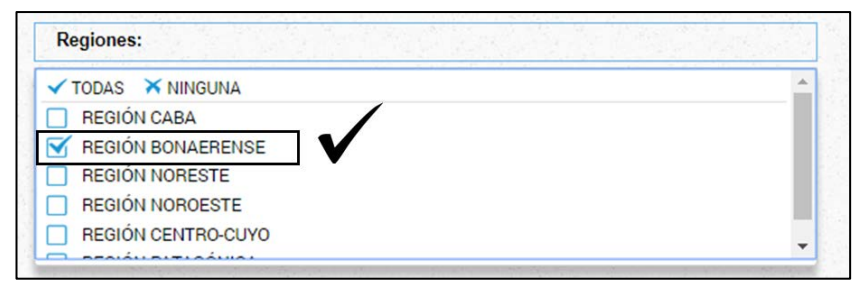

- 1.1. SELECCIONAR TODOS LOS DISTRITOS QUE COMPONEN LA REGIÓN DE INTERÉS DESDE EL MAPA INTERACTIVO. En ese caso no será necesario seleccionar opciones en el campo *Distritos*, ya que se tildan automáticamente, ni en el campo *Regiones*, ya que el sistema lo deduce por defecto según el distrito seleccionado.
- 2. TILDAR OPCIÓN "TODOS" (o tildar la o las opciones de interés) EN DISTRITOS.

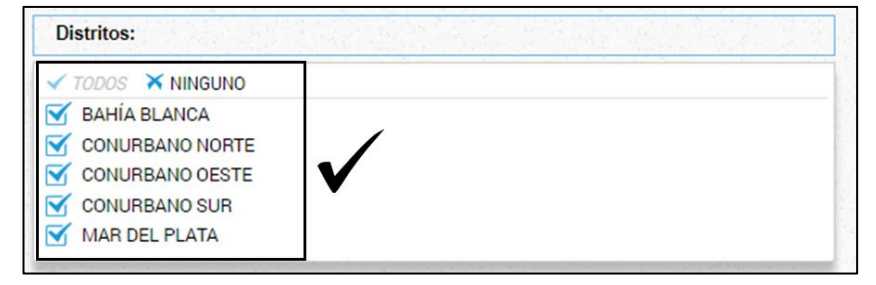

3. TILDAR OPCIÓN "TODOS" (o tildar la o las opciones de interés) EN TERRITORIOS.

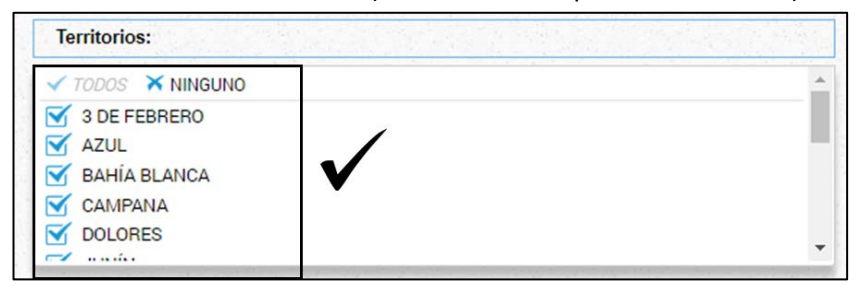

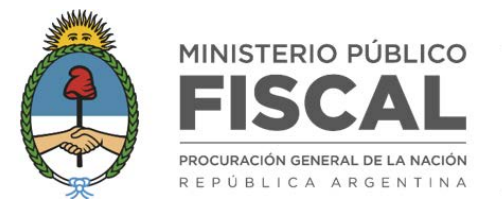

- 4. TILDAR OPCIÓN "ART. 14° TENENCIA PARA CONSUMO PERSONAL" EN DELITOS.
- 5. CONSIGNAR FECHAS ENERO 2015 Y DICIEMBRE 2015 EN DESDE Y HASTA.

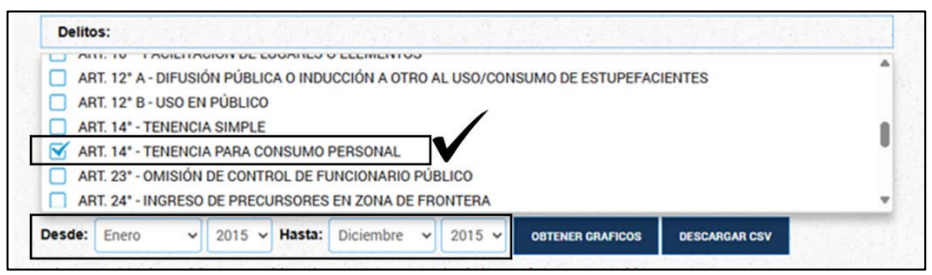

#### **EJEMPLO 2**

Para buscar información sobre causas iniciadas en los distritos Salta y Córdoba durante el primer semestre de 2016 por todos los delitos comprendidos en la ley 23.737, deberá seleccionar las siguientes opciones en los campos de búsqueda correspondientes.

1. TILDAR OPCIÓN "REGIÓN NOA" y "REGIÓN CENTRO-CUYO" EN REGIONES.

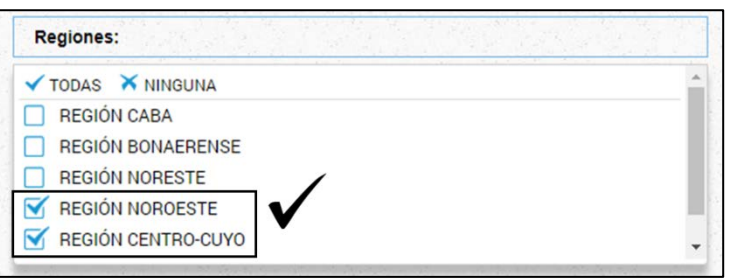

- 1.1. O SELECCIONAR DIRECTAMENTE LOS DISTRITOS DE INTERÉS DESDE EL MAPA INTERACTIVO. En ese caso no será necesario seleccionar opciones en el campo *Distritos*, ya que se tildan automáticamente, ni en el campo *Regiones*, ya que el sistema lo deduce por defecto según el distrito seleccionado.
- 2. TILDAR OPCIÓN "CÓRDOBA" y "SALTA" EN DISTRITOS.

| Distritos: |  |
|------------|--|
| CÓRDOBA    |  |
| U JUJUY    |  |
| LA RIOJA   |  |
| MENDOZA    |  |
| SALTA      |  |
| SAN JUAN   |  |

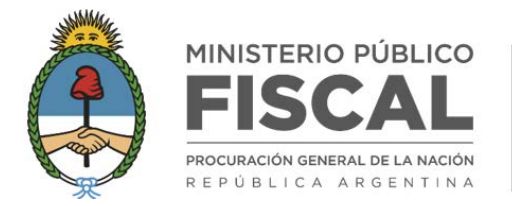

3. TILDAR OPCIÓN "TODOS" (o tildar la o las opciones de interés) EN TERRITORIOS.

| Territorios:                                                                                                    |                       |   |
|----------------------------------------------------------------------------------------------------|-----------------------|---|
| <ul> <li>✓ TODOS ➤ NINGUNO</li> <li>☑ BELL VILLE</li> <li>☑ CÓRDOBA</li> <li>☑ ORÁN</li> <li>☑ RÍO CUARTO</li> <li>☑ SALTA</li> </ul> | <ul> <li>✓</li> </ul> | Î |

- 4. TILDAR OPCIÓN "TODOS" EN *DELITOS* Y DESELECCIONAR LA OPCIÓN "ART. 866 CÓDIGO ADUANERO CONTRABANDO DE ESTUPEFACIENTES".
- 5. CONSIGNAR FECHAS ENERO 2016 Y JUNIO 2016 EN DESDE Y HASTA.

| 🖊 TODOS 🛛 🗙 NIN               | IGUNO                                      |                    |                |                   |          |  |
|-------------------------------|--------------------------------------------|--------------------|----------------|-------------------|----------|--|
| ART. 866 - CÓ                 | DIGO ADUANERO - CON                        | TRABANDO D         | E ESTUPEFACIE  | ENTES             |          |  |
| 🇹 ART. 5° A - SIE             | MBRA, CULTIVO O GUA                        | RDA (SEMILL        | AS/MATERIAS I  | PRIMAS)           |          |  |
| 🇹 ART. 5° B - PR              | ODUCCIÓN, FABRICACI                        | ÓN, EXTRACC        | IÓN O PREPARA  | CIÓN              |          |  |
| ART. 5° C - CO<br>(ESTUPEFACI | MERCIO O TENENCIA P<br>ENTES/MATERIAS PRII | ARA COMERC<br>MAS) | CIO, ALMACENAI | MIENTO, TRANSPORT | IE, ETC. |  |

#### **EJEMPLO 3**

Para buscar información sobre causas iniciadas en el fuero penal económico durante los años 2015 y 2016 por contrabando de estupefacientes, deberá seleccionar las siguientes opciones en los campos de búsqueda correspondientes.

- 1. TILDAR OPCIÓN "CABA" EN *REGIONES*. En ese caso no será necesario seleccionar opciones en el campo *Distritos*, ya que se tildan automáticamente, ni en el campo *Regiones*, ya que el sistema lo deduce por defecto según el distrito seleccionado.
  - 1.1. O SELECCIONAR DIRECTAMENTE EL DISTRITO DE INTERÉS DESDE EL MAPA INTERACTIVO. En ese caso no será necesario seleccionar opciones en el campo *Distritos*, ya que se tildan automáticamente, ni en el campo *Regiones*, ya que el sistema lo deduce por defecto según el distrito seleccionado.

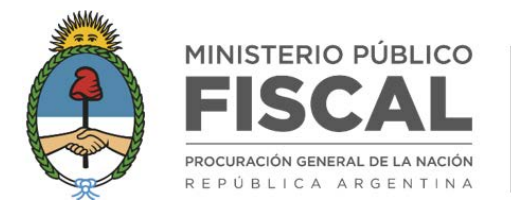

2. TILDAR OPCIÓN "PENAL ECONÓMICO" EN FUEROS CABA.

|                      | 1 to a start and the second start and |
|----------------------|---------------------------------------|
| Distritos:           |                                       |
| Territorios:         |                                       |
| Fueros CABA:         |                                       |
| TODOS X NINGUNO      |                                       |
| CRIMINAL Y CORRECCIO | NAL FEDERAL                           |
| V PENAL ECONÓMICO    | V                                     |

- 3. TILDAR OPCIÓN "ART. 866 CÓDIGO ADUANERO CONTRABANDO DE ESTUPEFACIENTES" EN DELITOS
- 4. CONSIGNAR FECHAS ENERO 2015 Y DICIEMBRE 2016 EN DESDE Y HASTA.

| 🗸 тор |                 | UNO        |            |              |               |                   | (    | A . |
|-------|-----------------|------------|------------|--------------|---------------|-------------------|------|-----|
| AF    | RT. 866 - CÓDI  | GO ADUANE  | RO - CONTR | RABANDO DE   | ESTUPEFACIEN  | TES               |      |     |
| AF    | RT. 5" A - SIEM | BRA, CULTI | VO O GUAR  | DA (SEMILLAS | S/MATERIAS PR | RIMAS)            |      |     |
| AF    | RT. 5* B - PRO  | DUCCIÓN, F | ABRICACIÓN | , EXTRACCIÓ  | N O PREPARAC  | IÓN               |      |     |
| AF    | RT. 5* C - COM  | ERCIO O TE | NENCIA PAR | RA COMERCIO  | ALMACENAM     | ENTO, TRANSPORTE, | ETC. |     |
| -     |                 |            |            |              |               |                   |      |     |
| (E    | STUPEFACIEN     | ITES/MATE  | RIAS PRIM  | AS)          |               |                   | 2    |     |

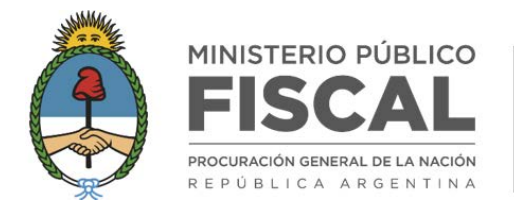

### ¿CUÁL ES EL CONTENIDO DE LOS GRÁFICOS?

#### GRÁFICO <Causas iniciadas por estupefacientes según Tipo de delito (%)>

Se muestra si se seleccionó más de una opción en el campo *Delitos*.

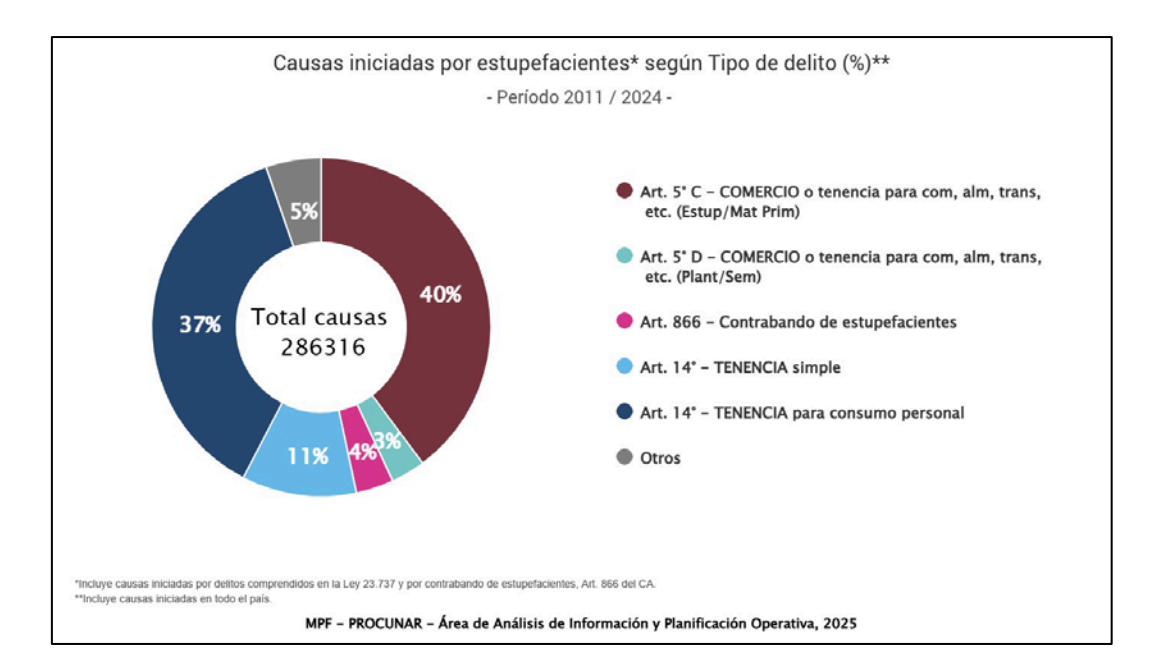

#### GRÁFICO <Causas iniciadas por estupefacientes según Tipo de delito, por Año>

> Se muestra si se seleccionó más de una opción en el campo Delitos y más de un año en el campo Período.

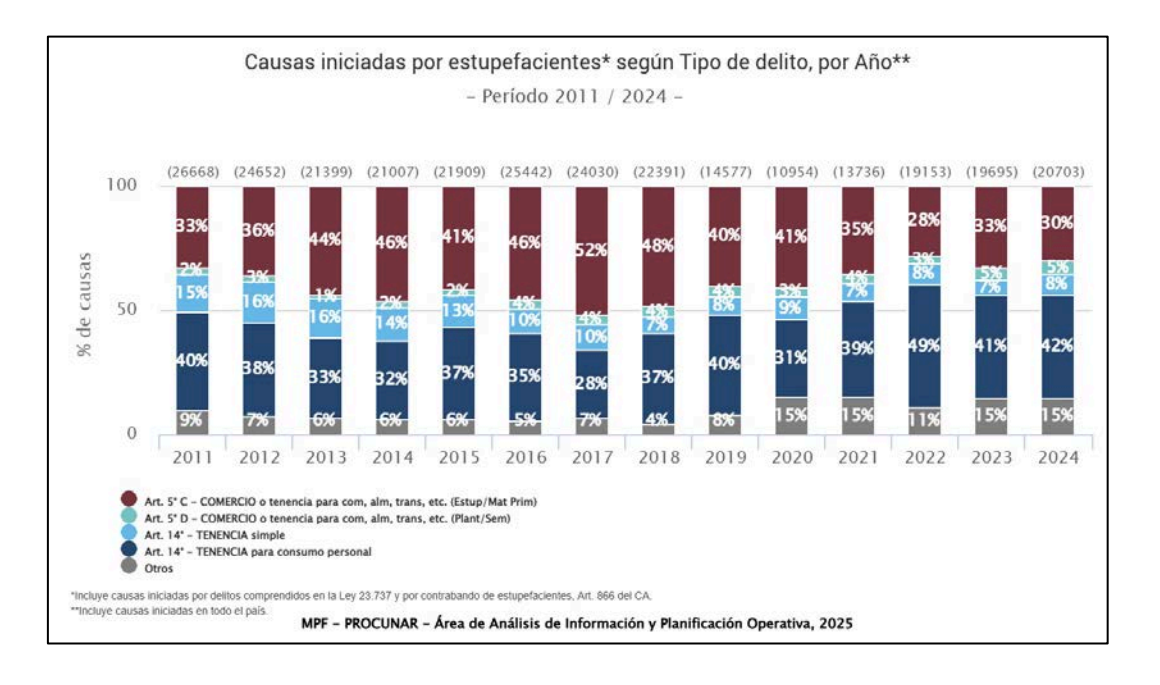

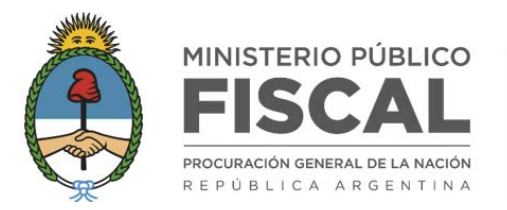

PROCURADURÍA DE NARCOCRIMINALIDAD

En los gráficos de barra verticales como horizontales en los que se muestran valores porcentuales, también se puede ver la información en valores absolutos. Haciendo click en **Ver absolutos** o **Ver porcentajes** podrá alternar la forma en que se presentan los valores.

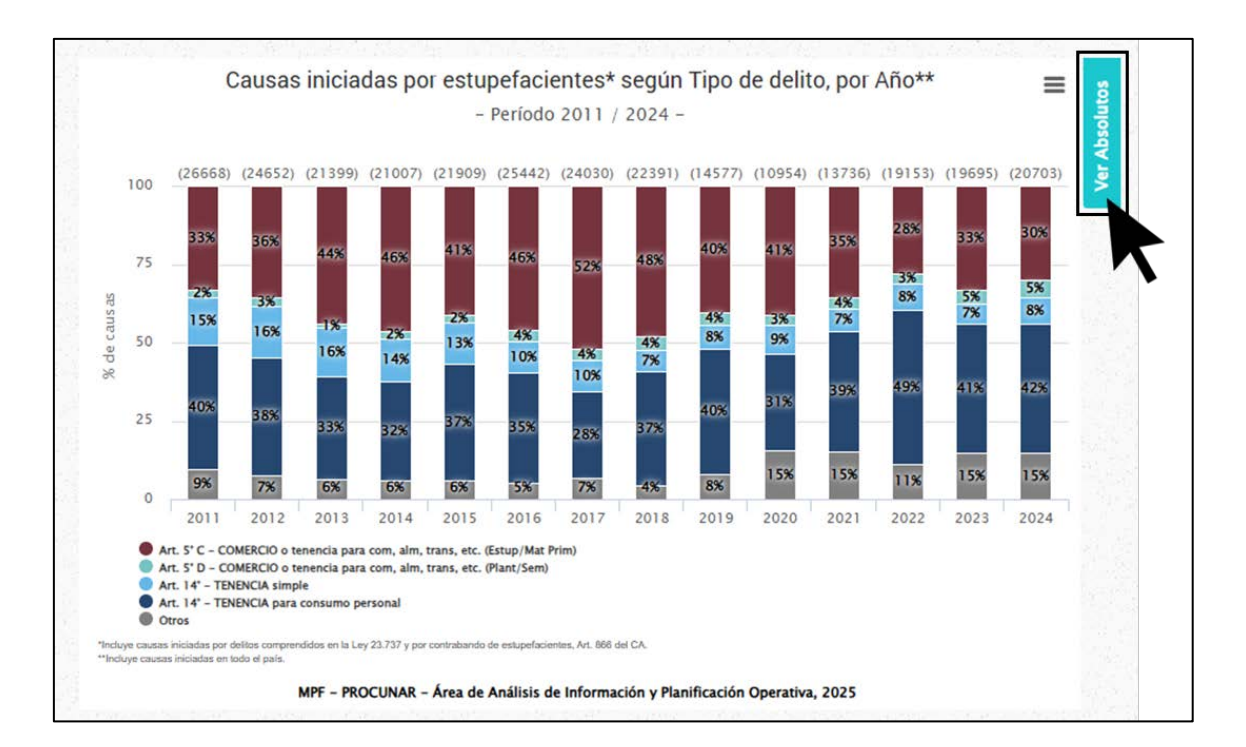

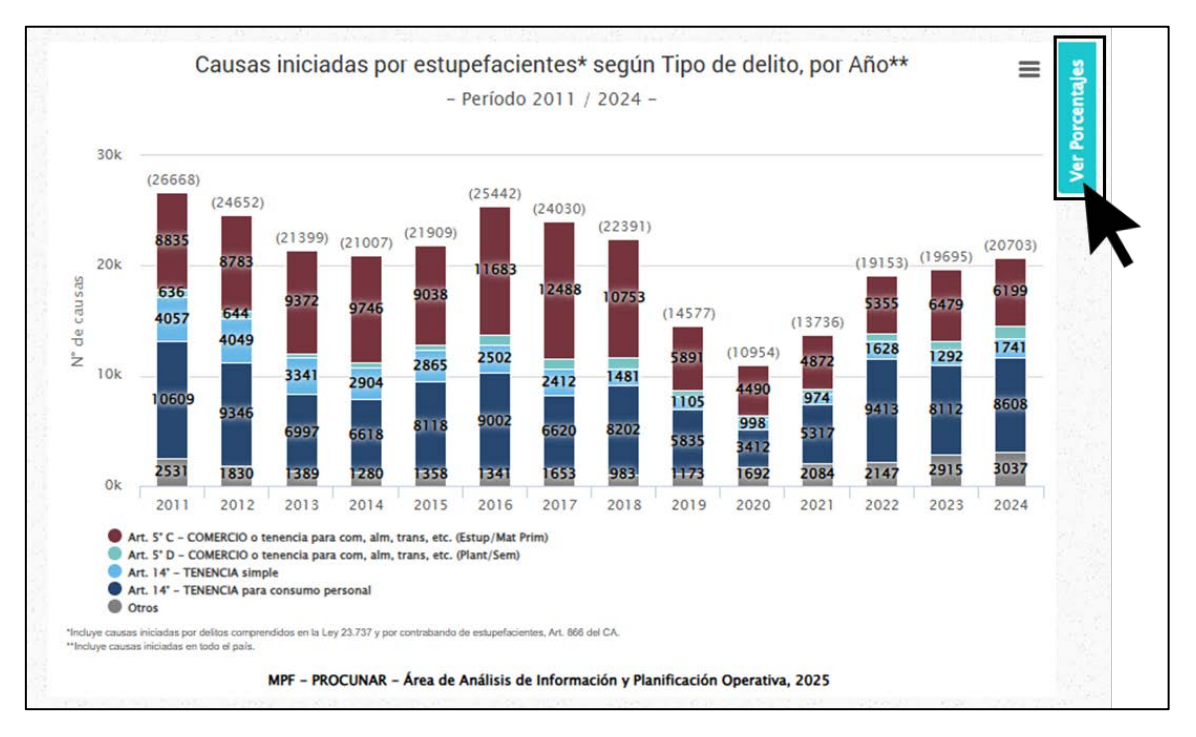

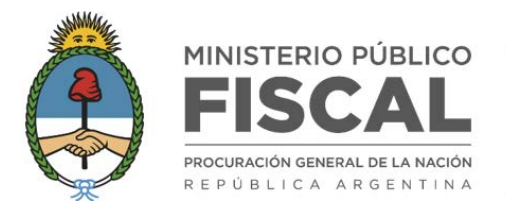

## GRÁFICO **<***Evolución anual de las causas iniciadas por estupefacientes* (U OPCIÓN/OPCIONES SELECCIONADA/S EN DELITOS)**>**

> Se muestra si se seleccionó más de un año en el campo Período.

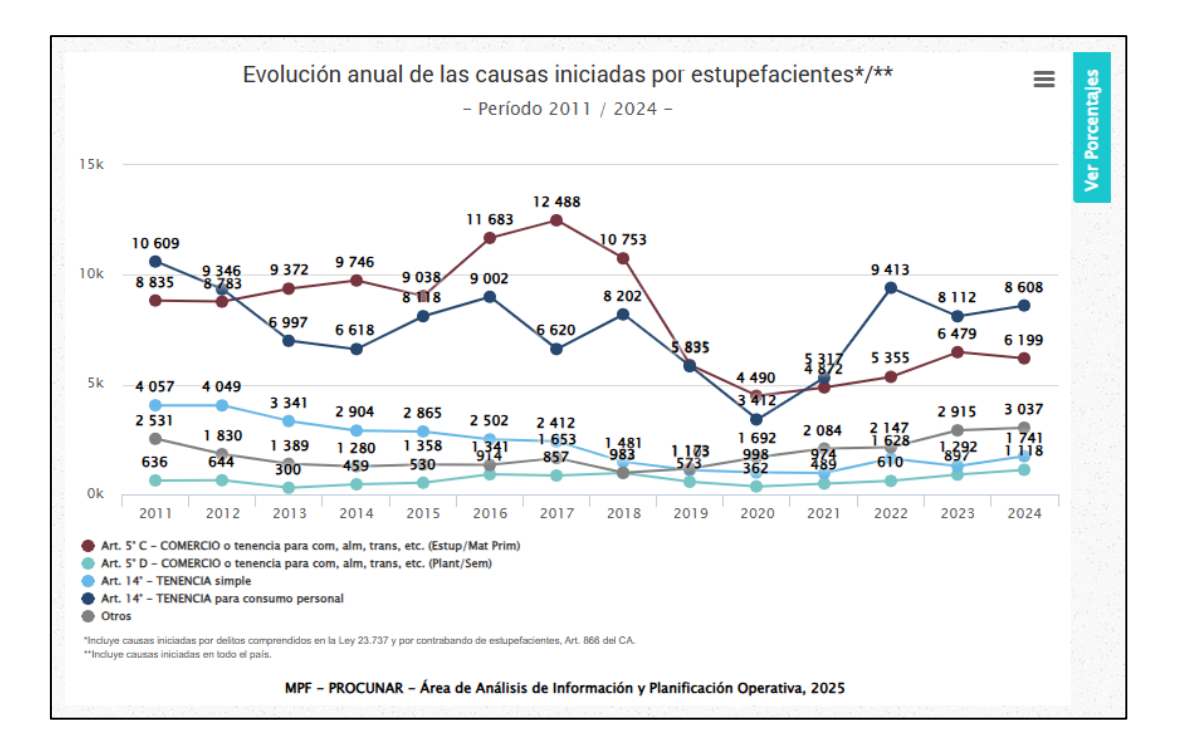

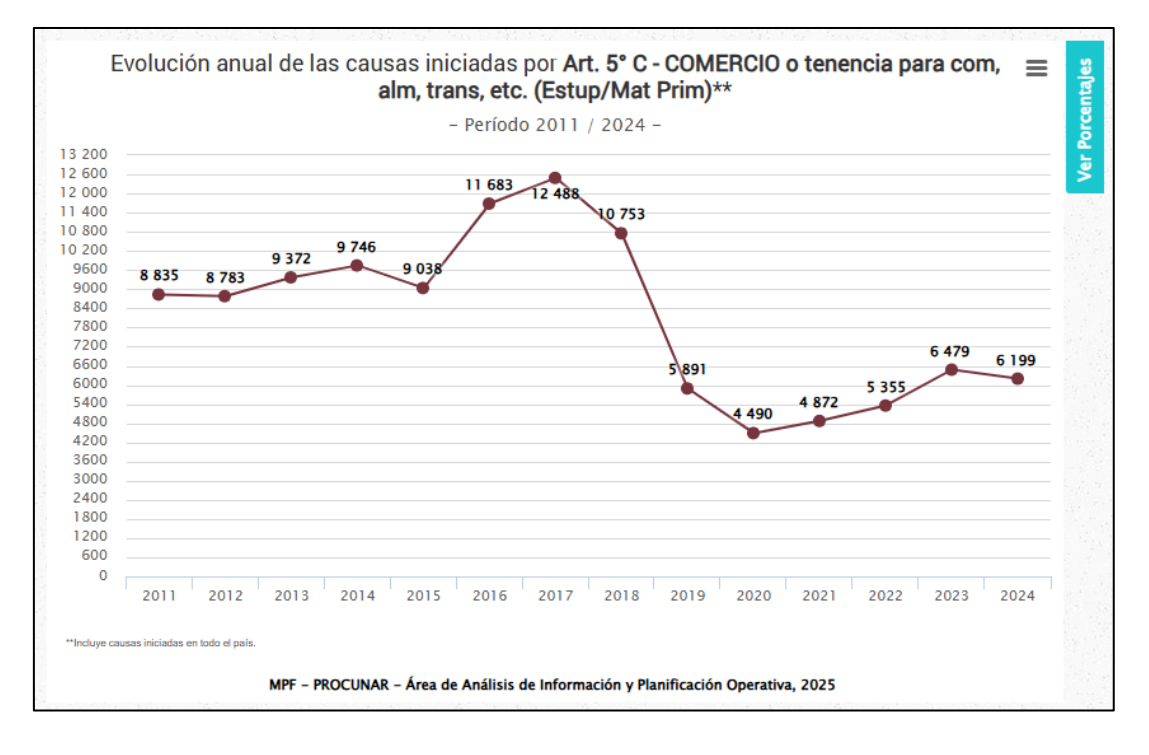

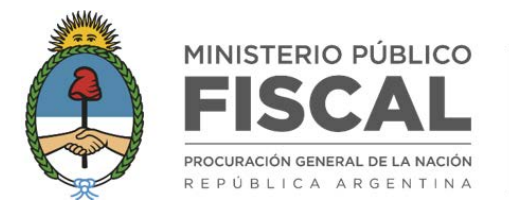

GRÁFICO *<Evolución mensual de las causas iniciadas por estupefacientes* (U OPCIÓN/OPCIONES SELECCIONADA/S EN *DELITOS*)*>* 

Se muestra si el rango temporal delimitado en el campo *Período* equivale a un intervalo menor o igual a 12 meses.

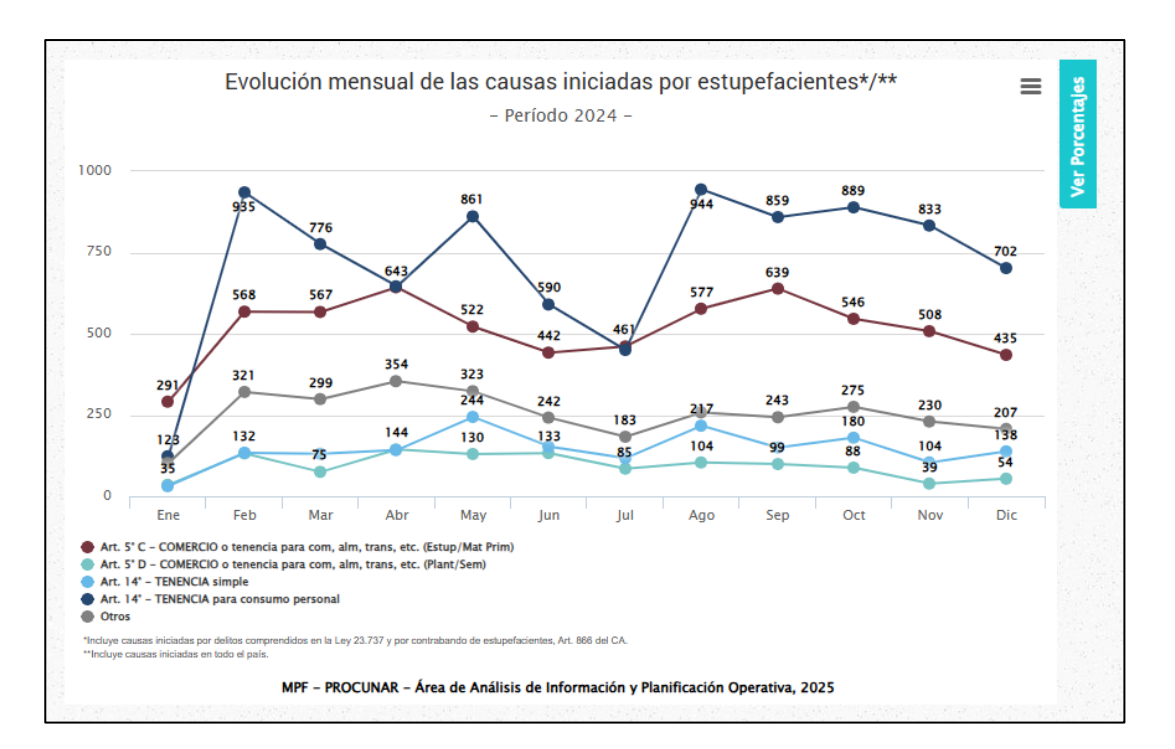

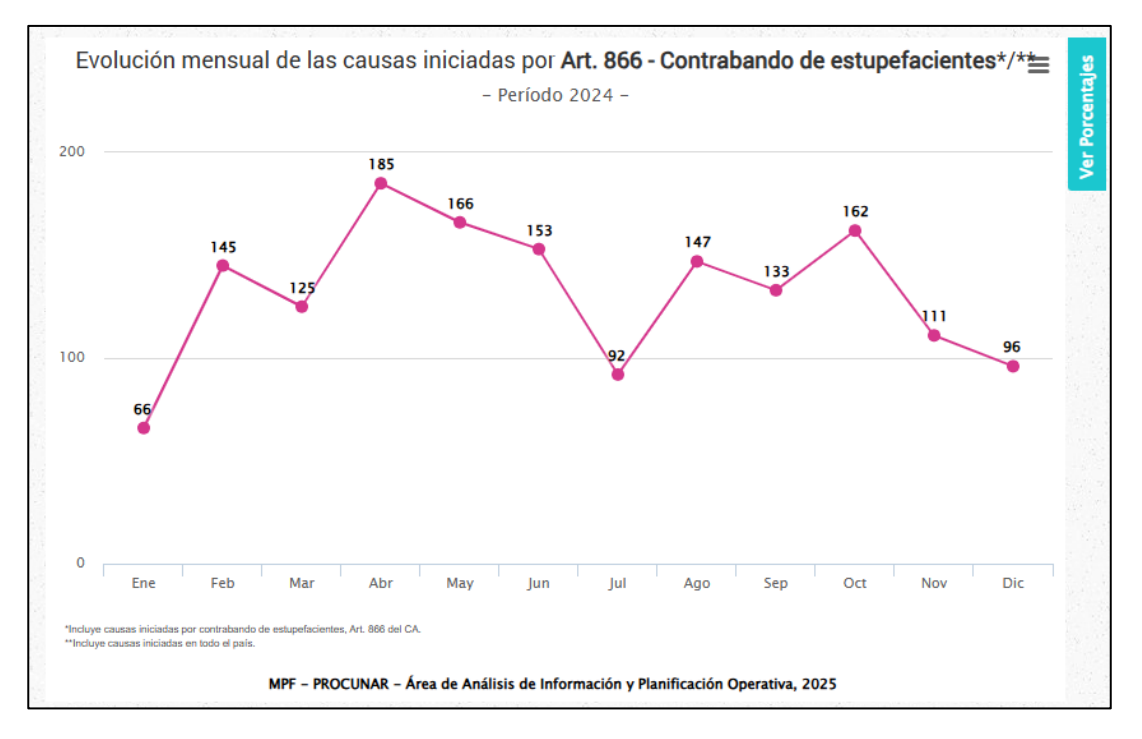

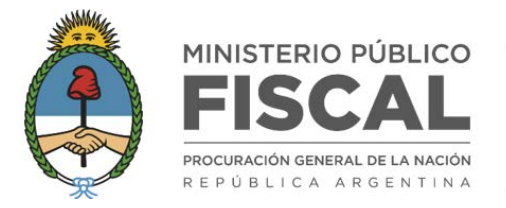

### GRÁFICO <**Causas iniciadas por estupefacientes** (U OPCIÓN/OPCIONES SELECCIONADA/S EN *DELITOS*) **según Región Fiscal (%)**>

> Se muestra si se seleccionó más de una opción en el campo Regiones.

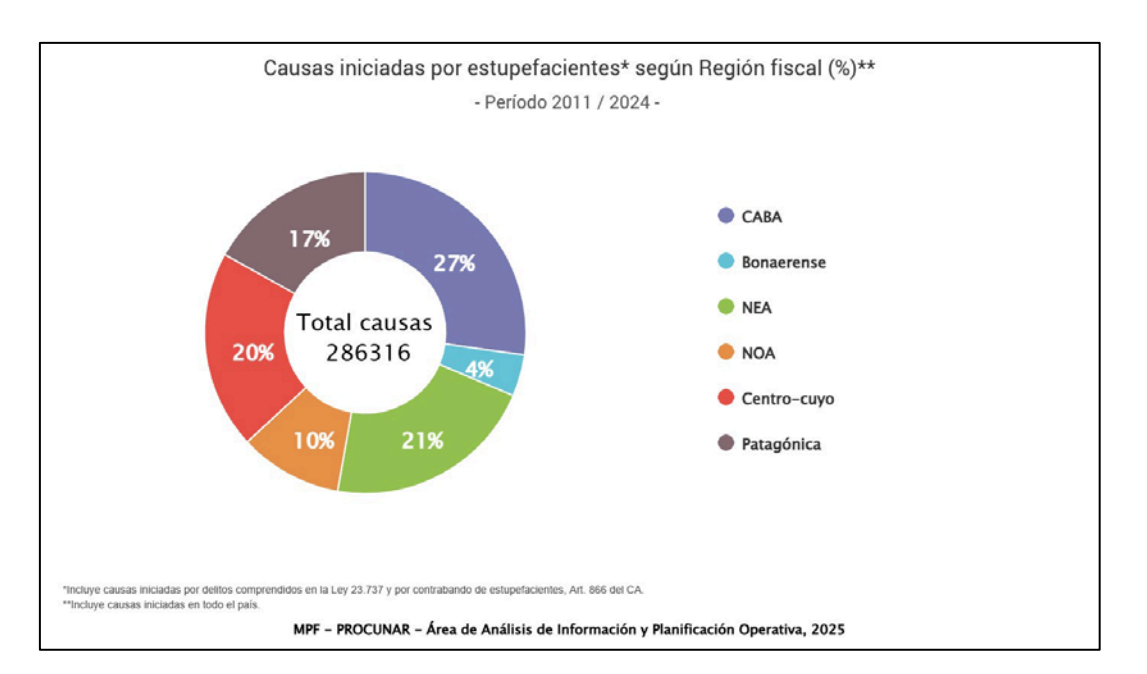

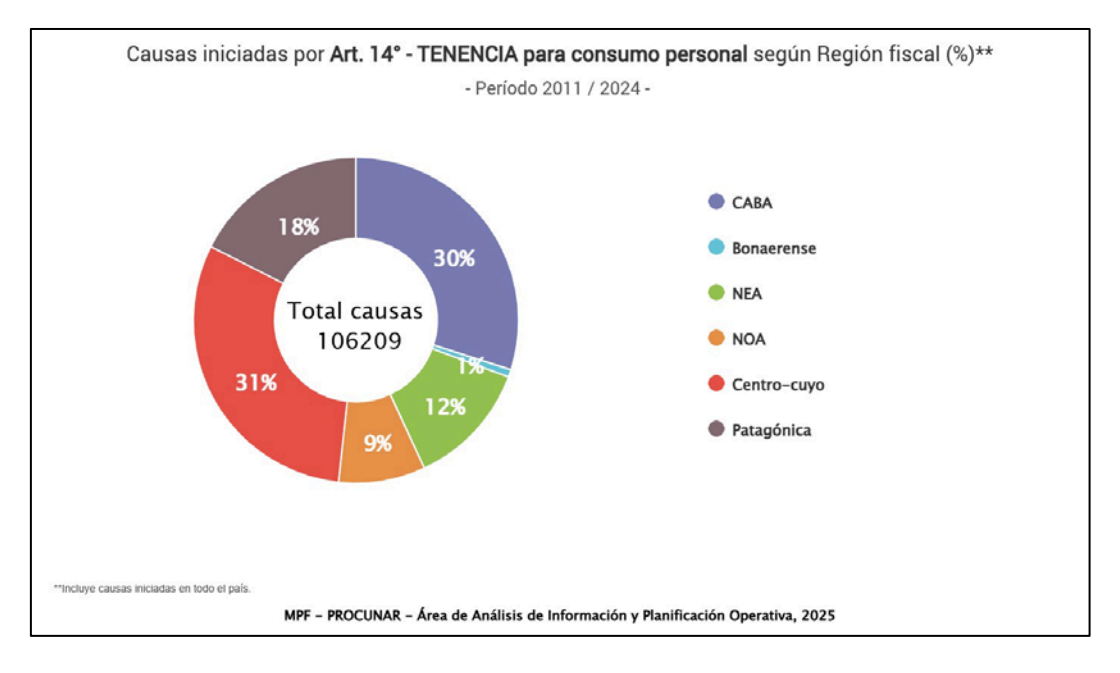

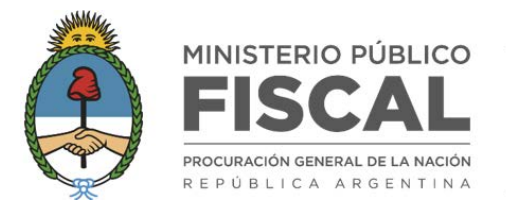

### GRÁFICO <**Causas iniciadas por estupefacientes** (U OPCIÓN/OPCIONES SELECCIONADA/S EN *DELITOS*) **según Región Fiscal, por Año>**

> Se muestra si se seleccionó más de una opción en el campo *Regiones* y más de un año en el campo *Período*.

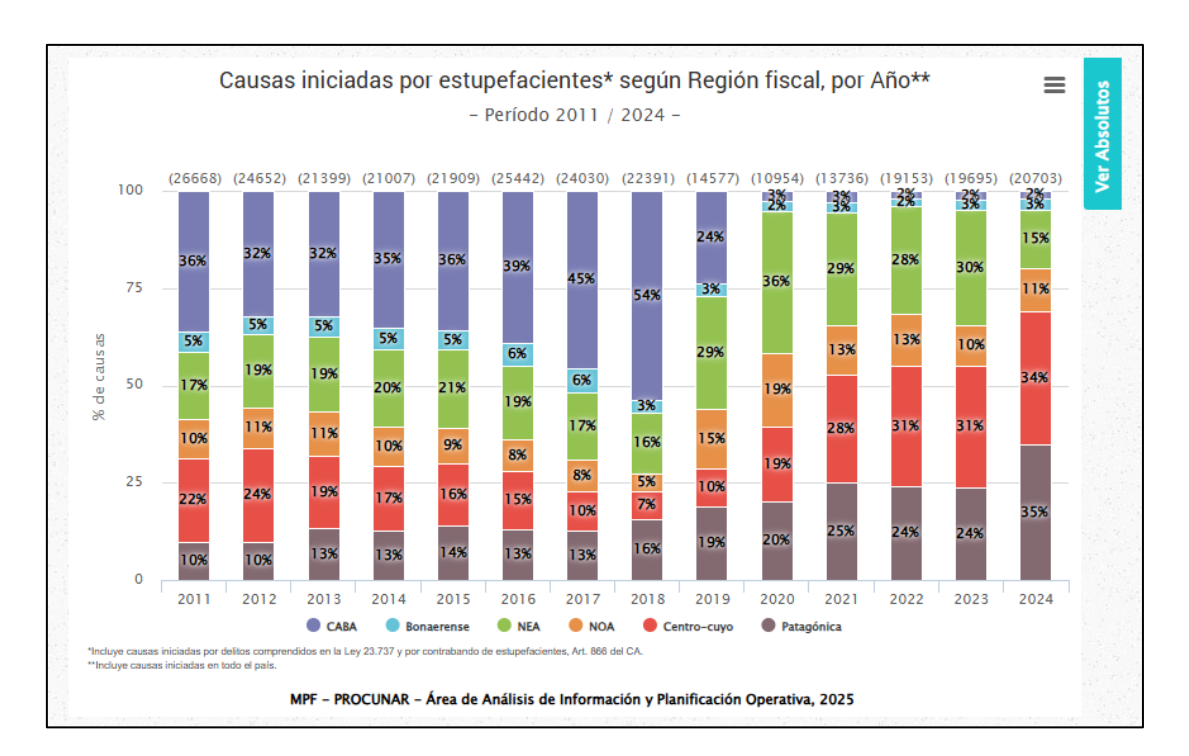

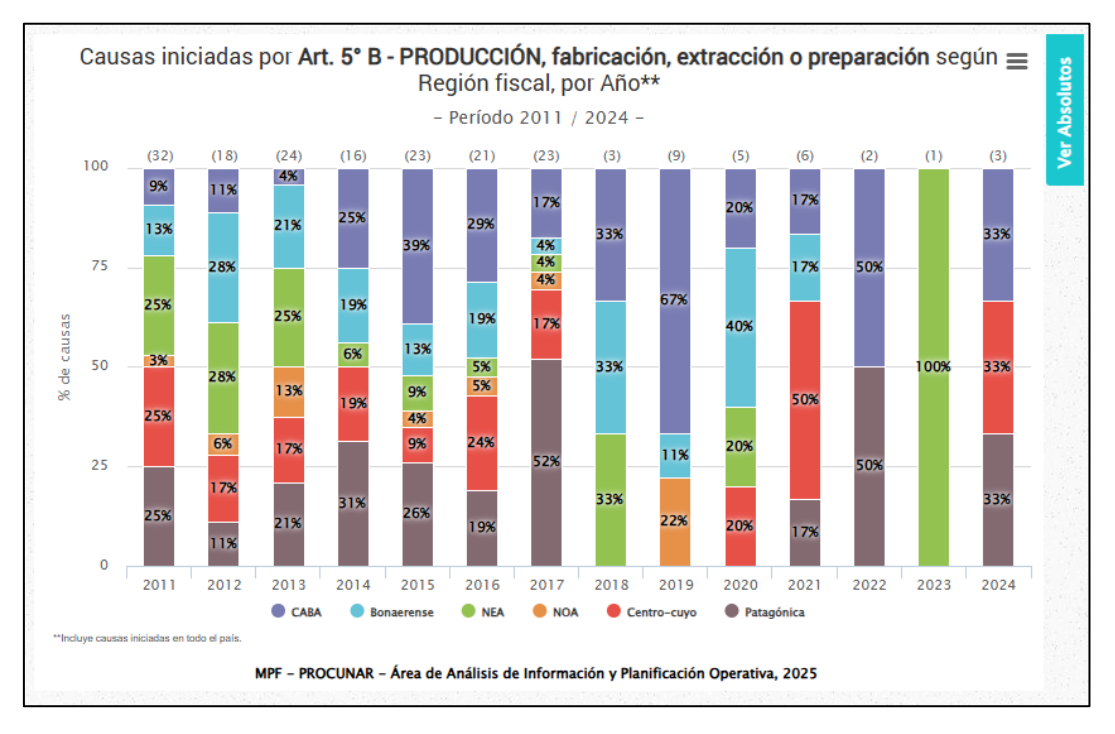

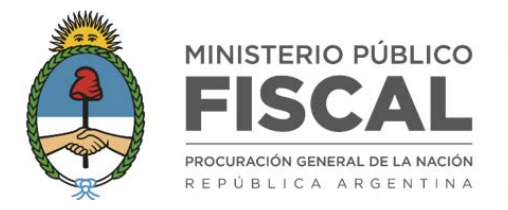

#### GRÁFICO < Causas iniciadas por estupefacientes según Tipo de delito, por Región Fiscal>

Se muestra si se seleccionó más de una opción en el campo Delitos y más de una opción en el campo Regiones.

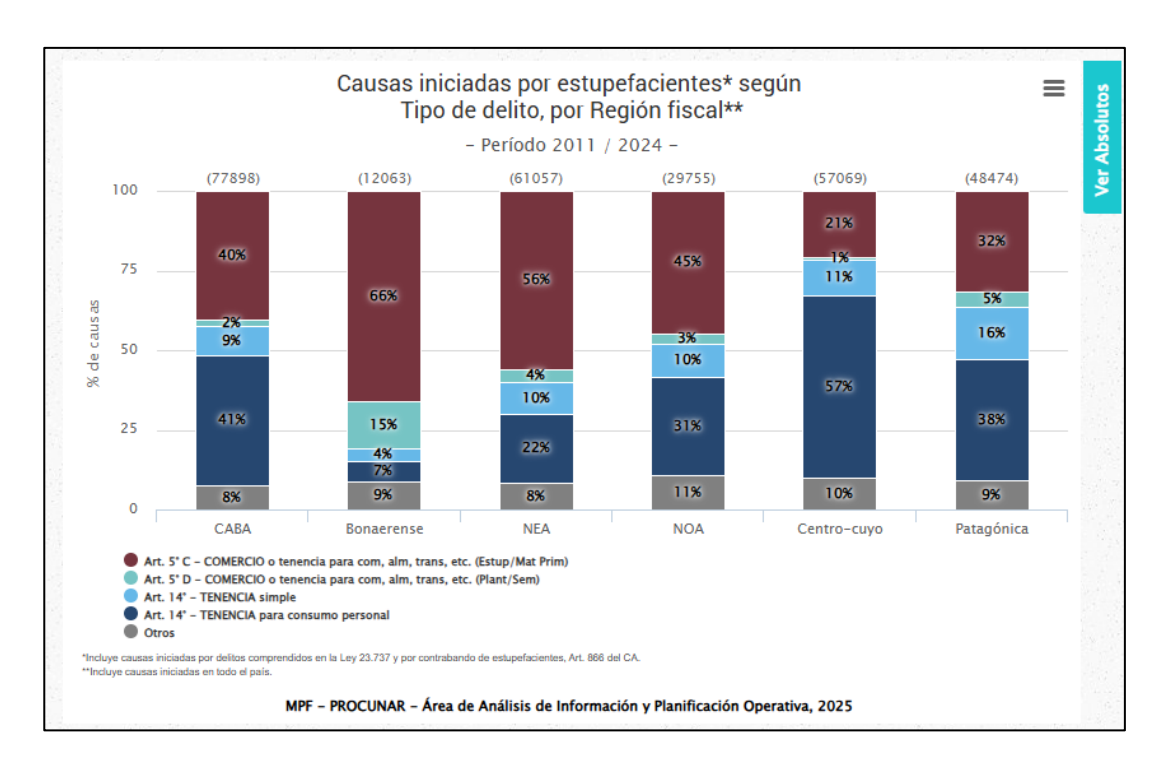

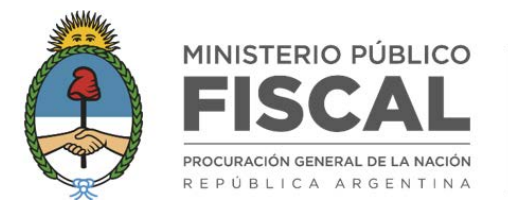

## GRÁFICO <**Causas iniciadas por estupefacientes** (U OPCIÓN SELECCIONADA EN *DELITOS*) según Tipo de delito, por Distrito Fiscal>

Se muestra si se seleccionó más de una opción en el campo Delitos, más de una opción en el campo Regiones y más de una opción en el campo Distritos.

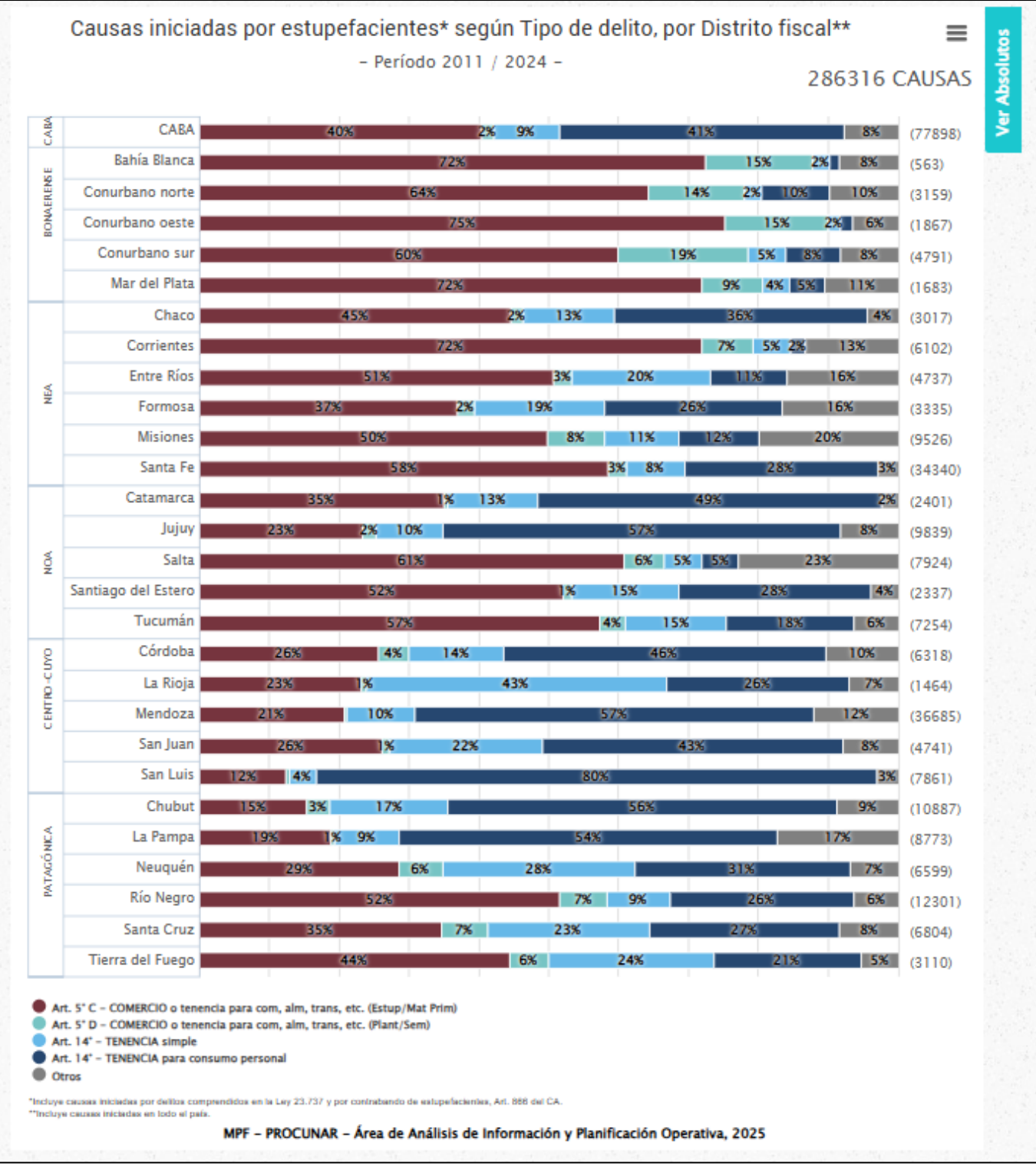

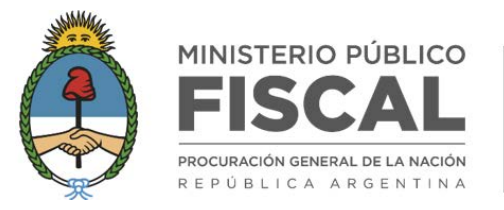

#### PROCURADURÍA DE NARCOCRIMINALIDAD

|        |                     | 10293 ( | CAUSAS |
|--------|---------------------|---------|--------|
| OABA   | CABA                | 49%     |        |
| Ū      | Bahía Blanca        | 0.2%    |        |
| IEHSE  | Conurbano norte     | 15      |        |
| OHAE   | Conurbano oeste     | 0.1%    |        |
| -      | Conurbano sur       | 0.4%    |        |
|        | Mar del Plata       | 0.6%    |        |
|        | Chaco               | 0.6%    |        |
|        | Corrientes          | 5%      |        |
|        | Entre Ríos          | 2%      |        |
| HEX    | Formosa             | 4%      |        |
|        | Misiones            | 14%     |        |
|        | Santa Fe            | 2%      |        |
| _      | Catamarca           | 0.1%    |        |
|        | Jujuy               | 4%      |        |
| 8      | Salta               | 9%      |        |
| Ŧ      | Santiago del Estero | 0.1%    |        |
|        | Tucumán             | 0.8%    |        |
| _      | Córdoba             | 18      |        |
| cuya   | La Rioja            | 0.0%    |        |
| ENTRO  | Mendoza             | 3%      |        |
| 0      | San Juan            | 0.0%    |        |
|        | San Luis            | 0.1%    |        |
| _      | Chubut              | 0.1%    |        |
| 5      | La Pampa            | 0.0%    |        |
| NGOHIC | Neuquén             | 0.7%    |        |
| PMIN   | Río Negro           | 0.2%    |        |
|        | Santa Cruz          | 0.2%    |        |
|        | Tierra del Fuego    | 0.4%    |        |
|        | _                   | J       |        |

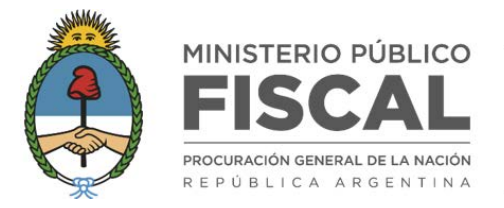

### GRÁFICO <**Causas iniciadas por estupefacientes en** (OPCIÓN SELECCIONADA EN *REGIÓN*) **según Tipo de delito, por Distrito Fiscal**>

> Se muestra si se seleccionó más de una opción en el campo *Delitos* y una sola opción en el campo *Regiones*.

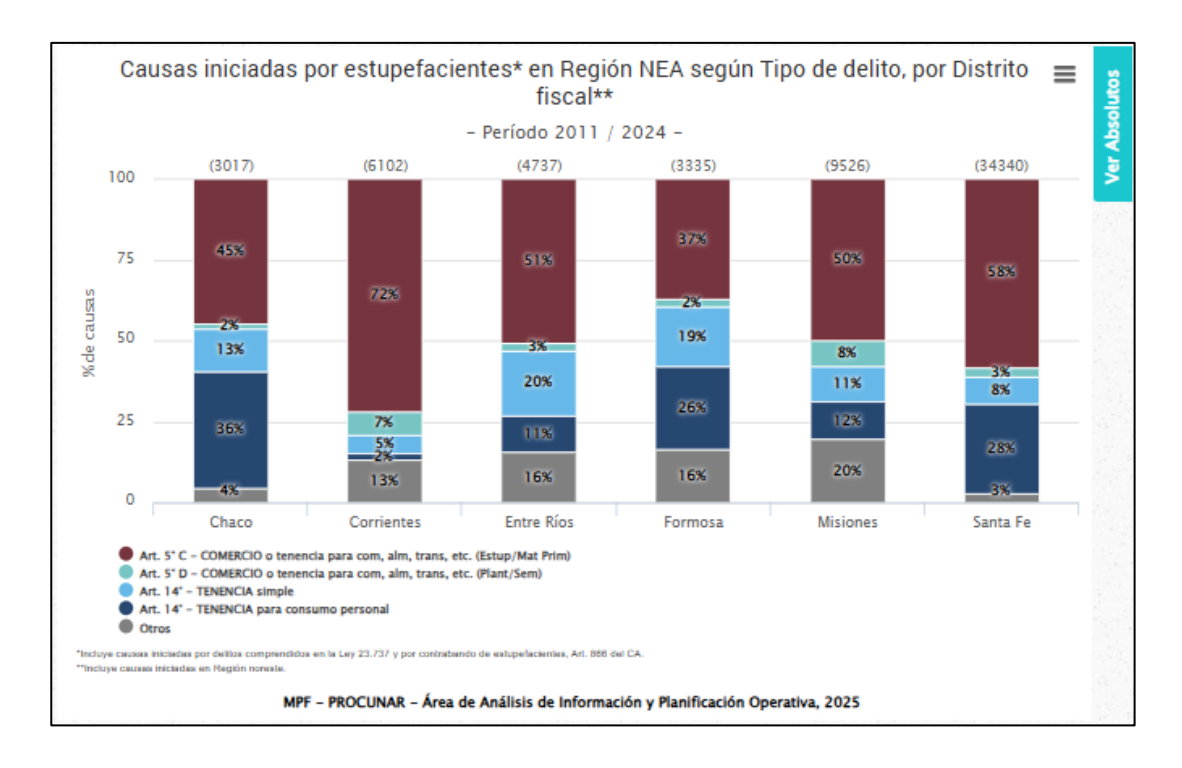

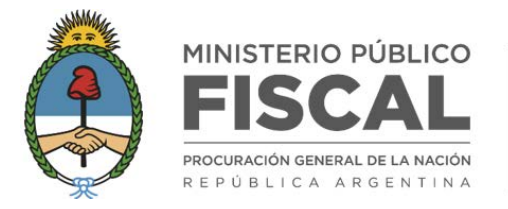

GRÁFICO **<Causas iniciadas por** (OPCIÓN SELECCIONADA EN *DELITOS*) **en** (OPCIÓN SELECCIONADA EN *REGIONES*), según Distrito Fiscal>

Se muestra si se seleccionó sólo una opción en el campo Delitos, sólo una opción en el campo Regiones y más de una opción en el campo Distritos.

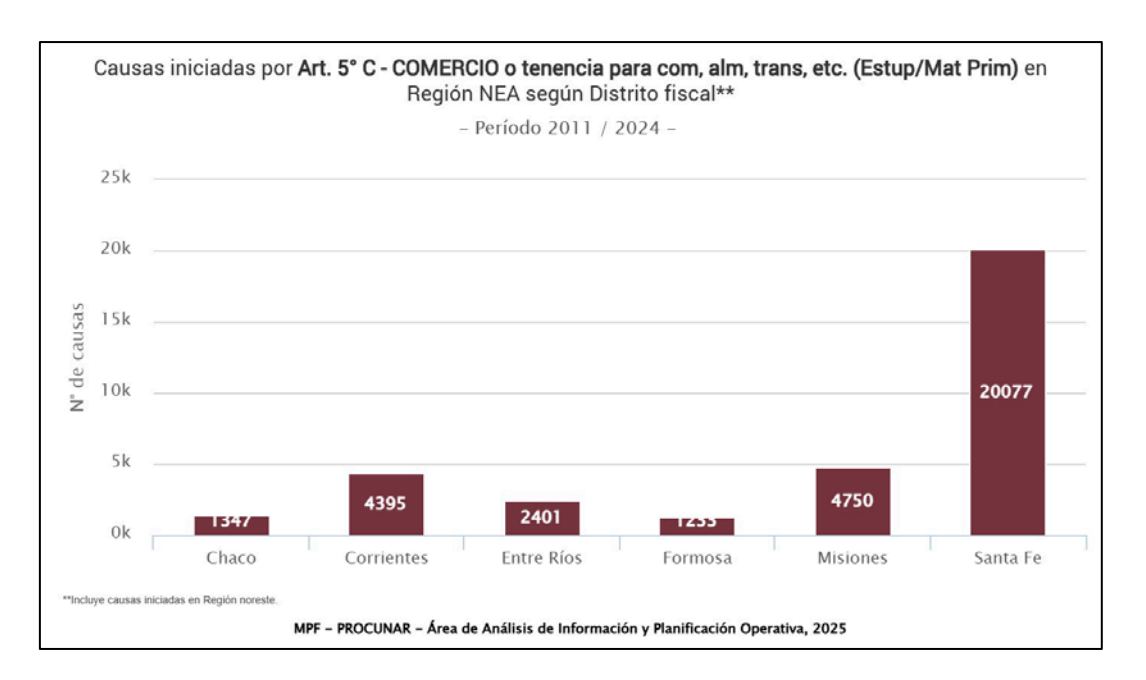

GRÁFICO <**Causas iniciadas por** (OPCIÓN SELECCIONADA EN *DELITOS*) **en** (OPCIÓN SELECCIONADA EN *REGIONES*), según Distrito Fiscal (%)>

Se muestra si se seleccionó sólo una opción en el campo Delitos, sólo una opción en el campo Regiones y más de una opción en el campo Distritos.

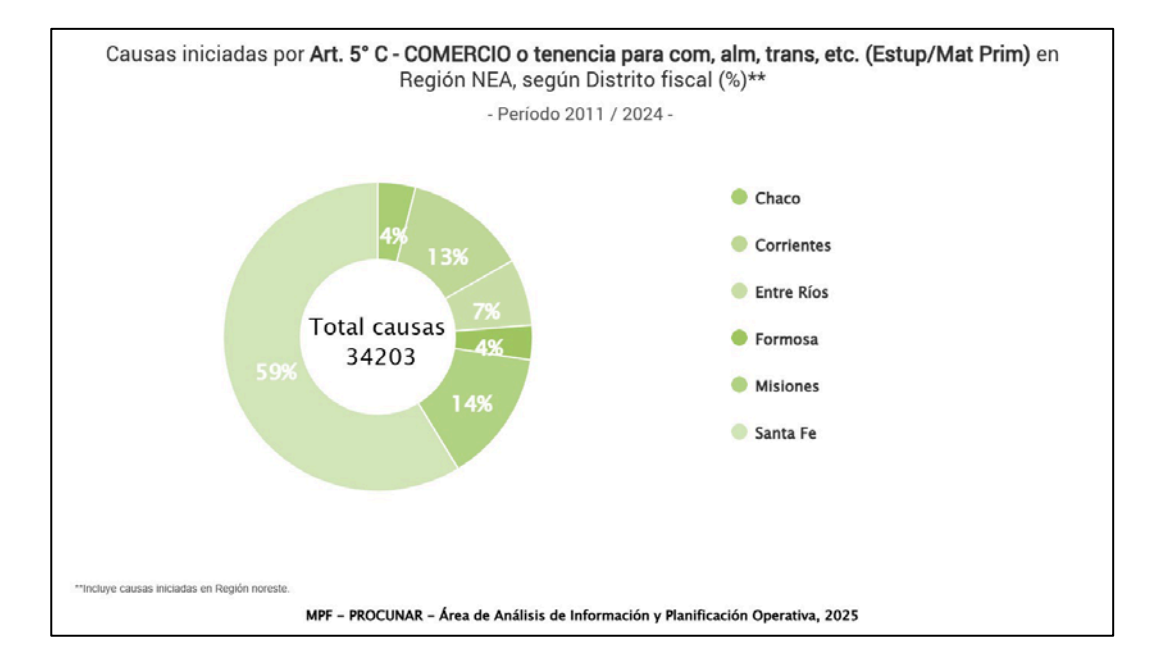

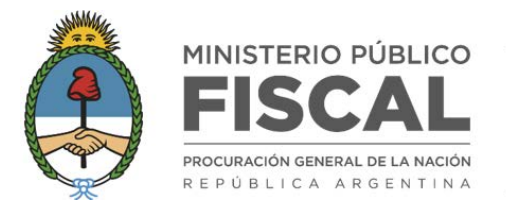

### GRÁFICO **<Causas iniciadas por estupefacientes en** (OPCIÓN SELECCIONADA EN *DISTRITOS*) **según Tipo de delito, por Territorio Fiscal>**

Se muestra si se seleccionó más de una opción en el campo Delitos, sólo una opción en el campo Regiones y sólo una opción en el campo Distritos.

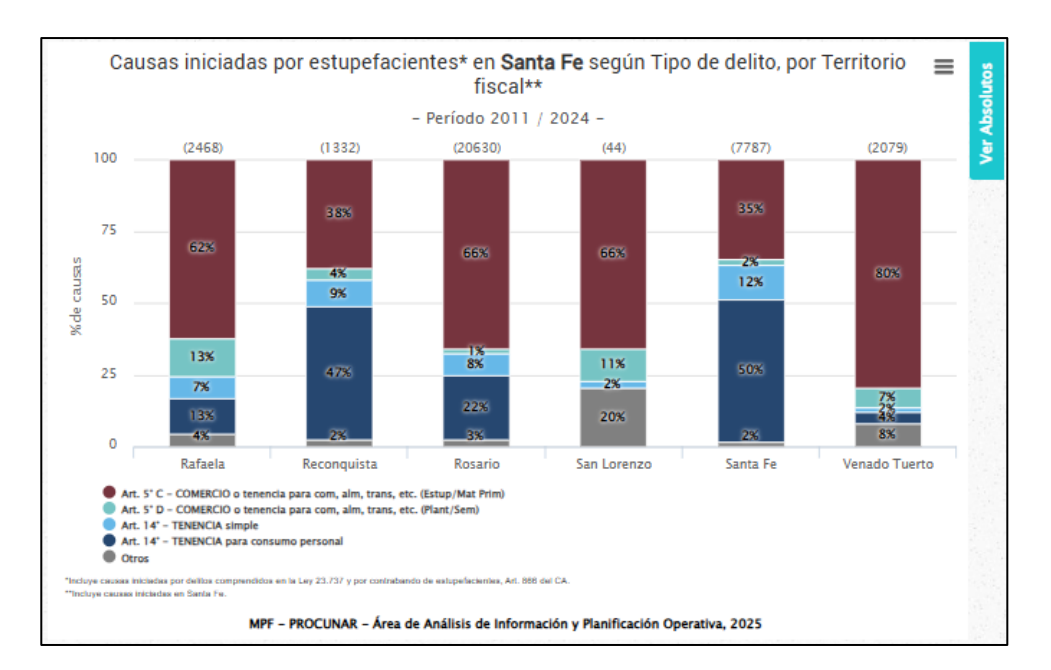

GRÁFICO <**Causas iniciadas por** (OPCIÓN SELECCIONADA EN *DELITOS*) **en** (OPCIÓN SELECCIONADA EN *DISTRITOS*), según Territorio Fiscal>

Se muestra si se seleccionó sólo una opción en el campo *Delitos*, sólo una opción en el campo *Regiones*, sólo una opción en el campo *Distritos* y más de una opción en el campo *Territorios*.

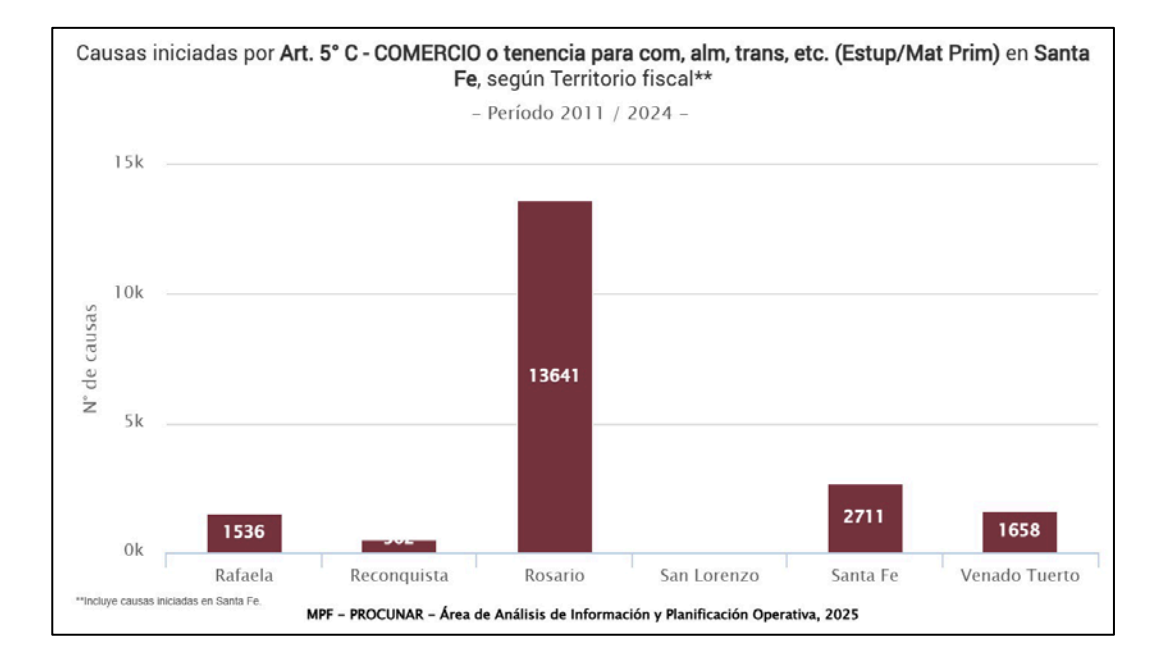

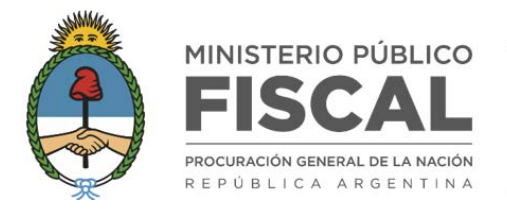

## GRÁFICO <**Causas iniciadas por estupefacientes** (U OPCIÓN SELECCIONADA EN *DELITOS*) **según Modalidad de inicio (%)**>

> Se muestra siempre.

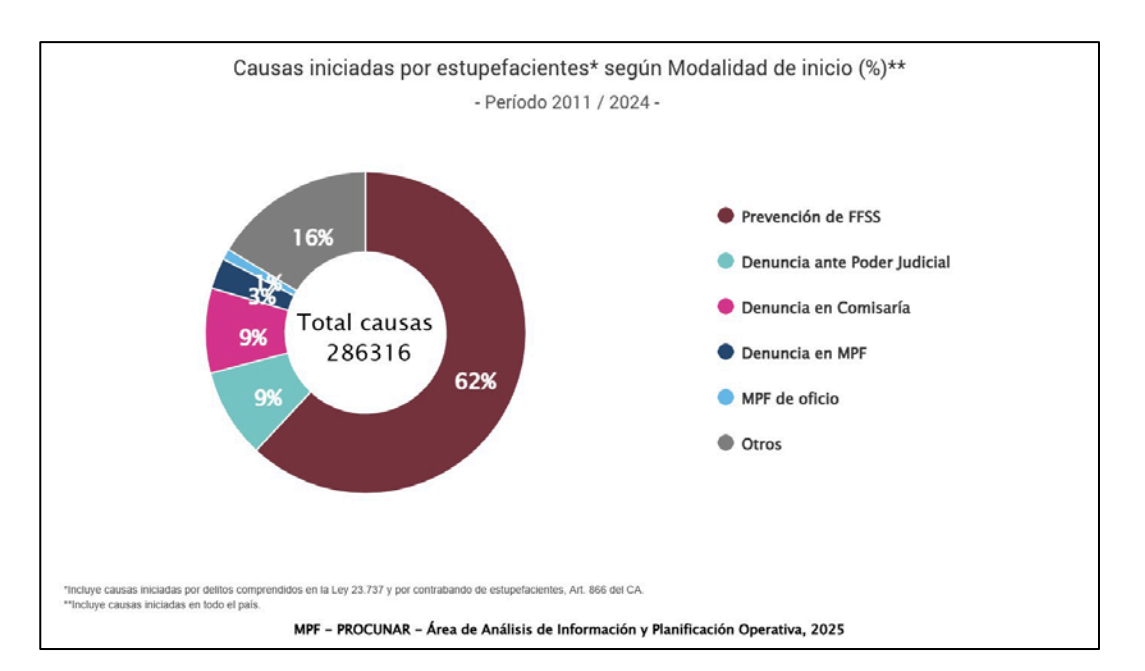

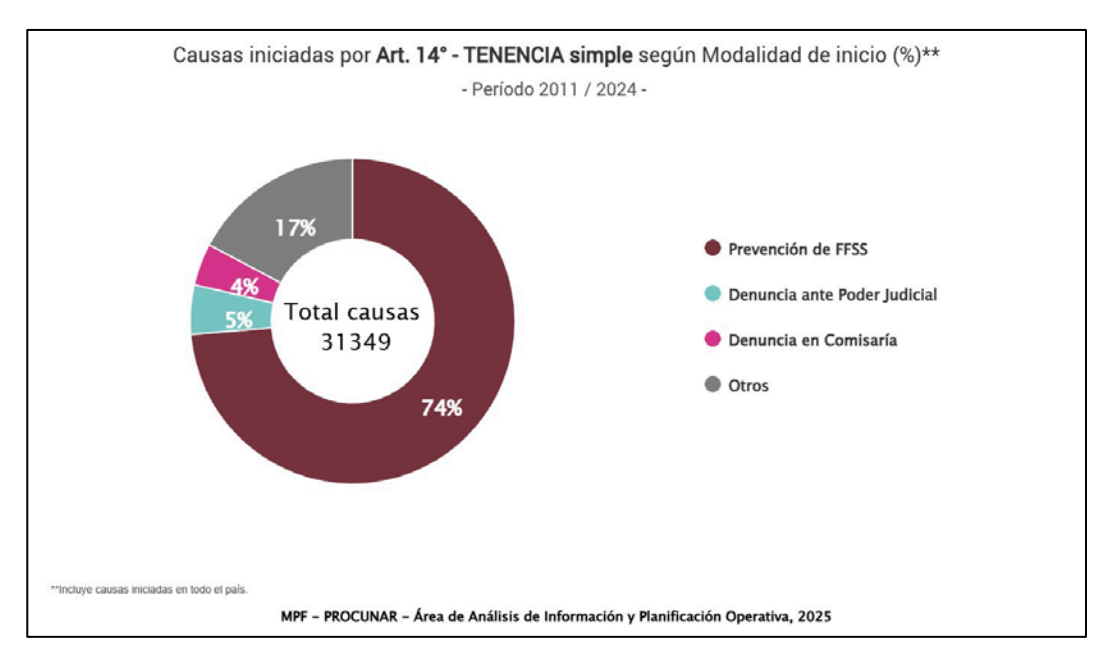

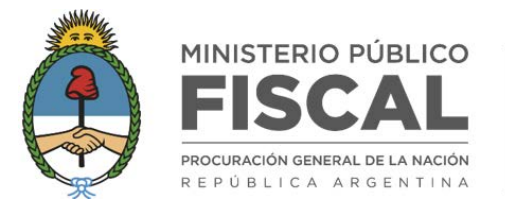

### GRÁFICO <**Causas iniciadas por estupefacientes** (U OPCIÓN/OPCIONES SELECCIONADA/S EN *DELITOS*) **según** *Modalidad de inicio, por Año>*

> Se muestra si se seleccionó más de un año en el campo Período.

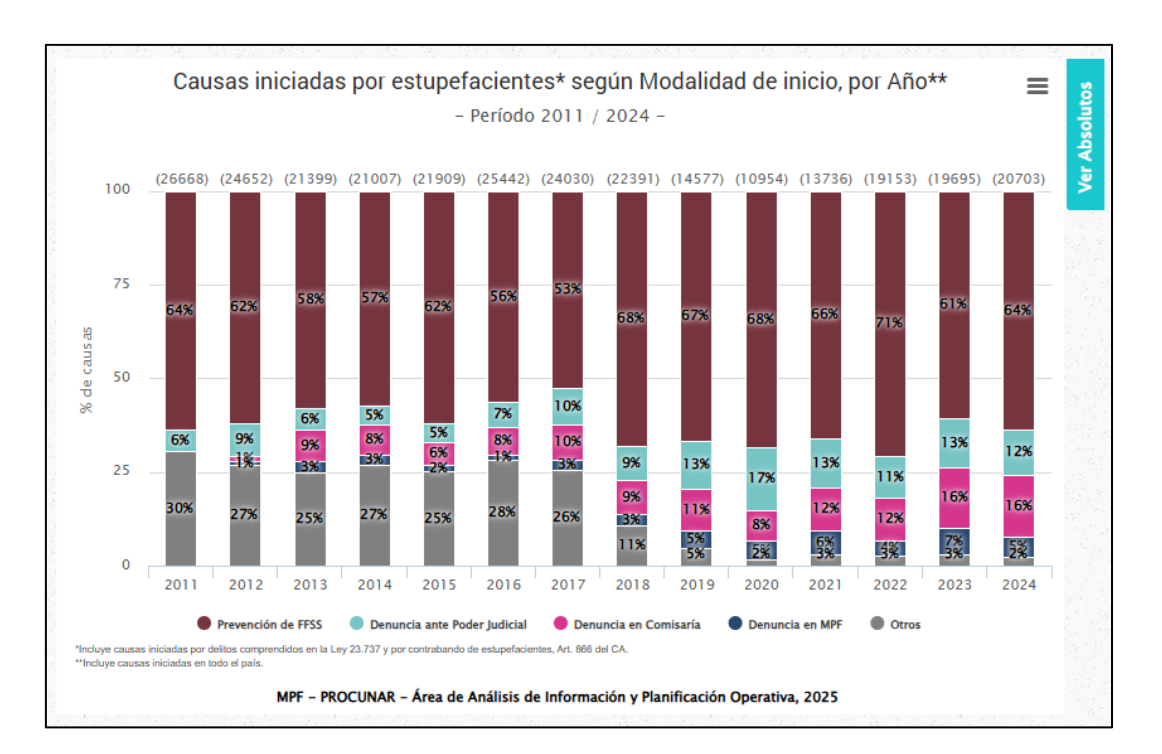

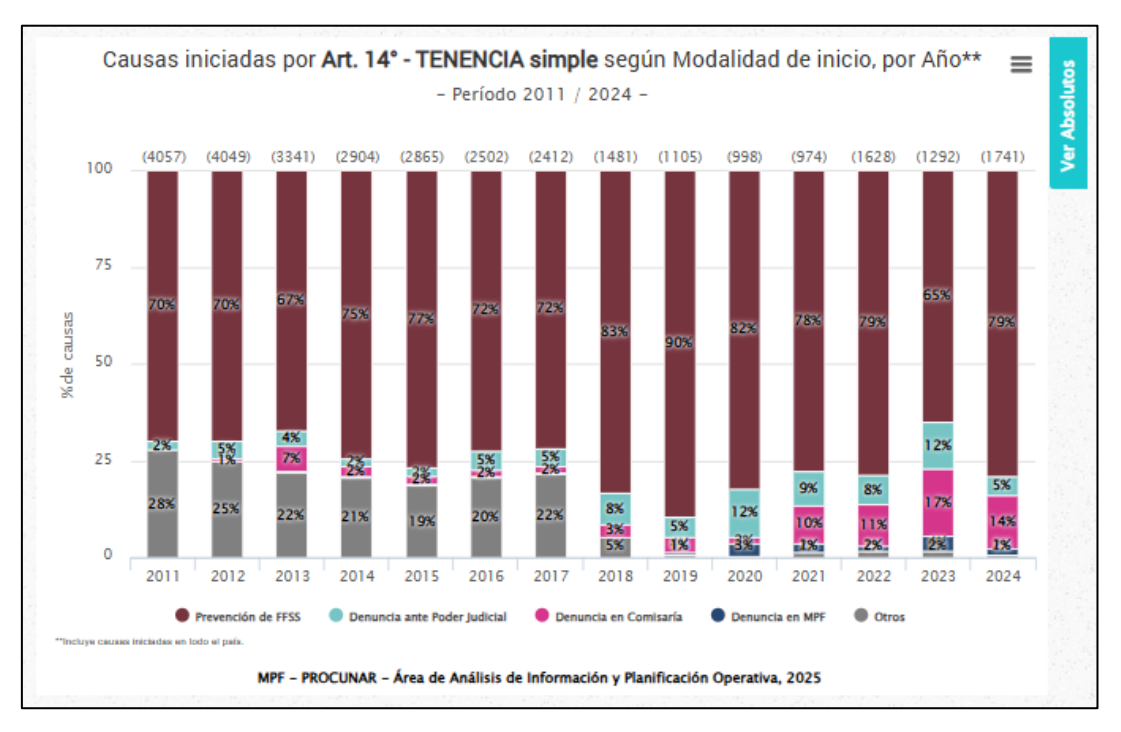

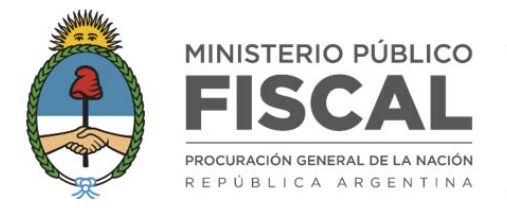

# GRÁFICO <**Causas iniciadas por estupefacientes** (U OPCIÓN SELECCIONADA EN *DELITOS*) **según Organismo de origen (%)**>

Se muestra siempre.

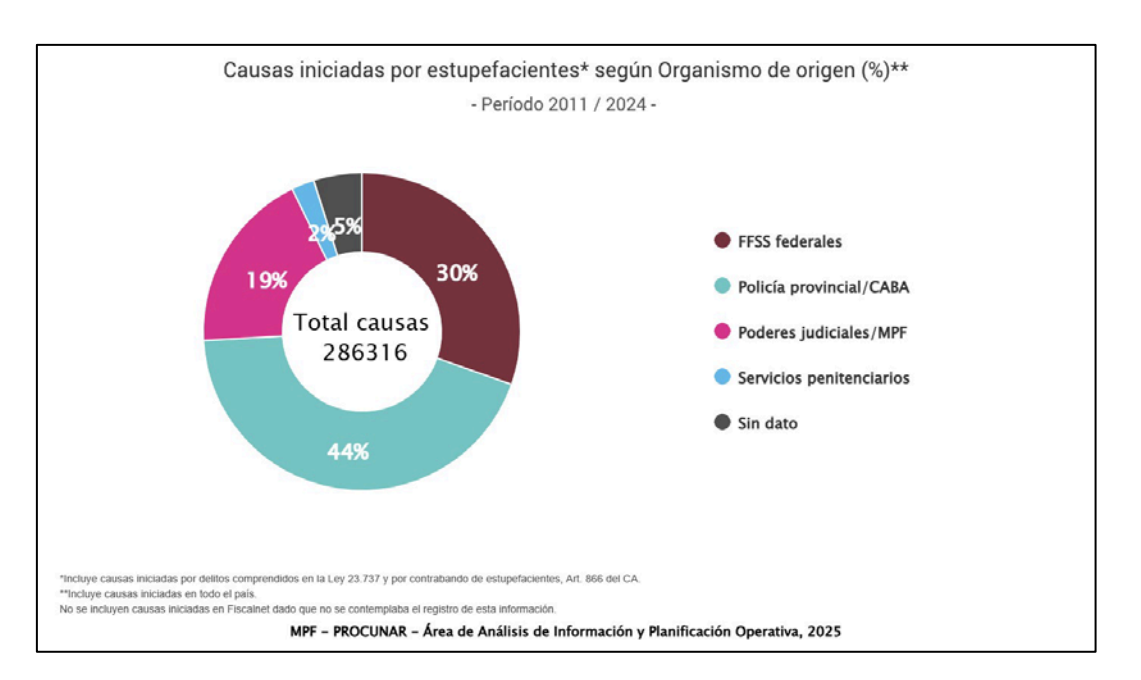

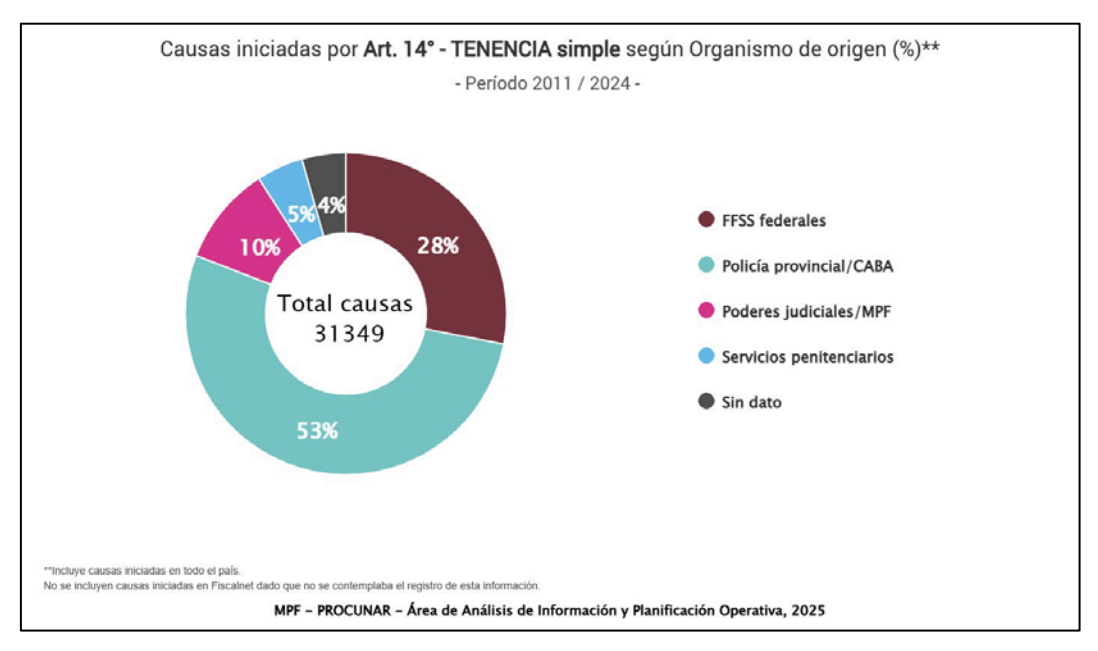

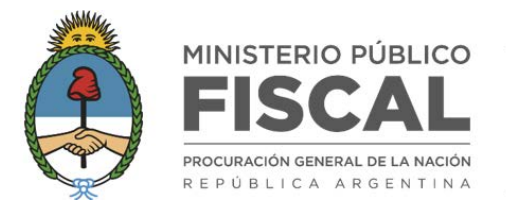

## GRÁFICO <**Causas iniciadas por estupefacientes** (U OPCIÓN SELECCIONADA EN *DELITOS*) **según Organismo de origen, por Año**>

> Se muestra si se seleccionó más de un año en el campo Período.

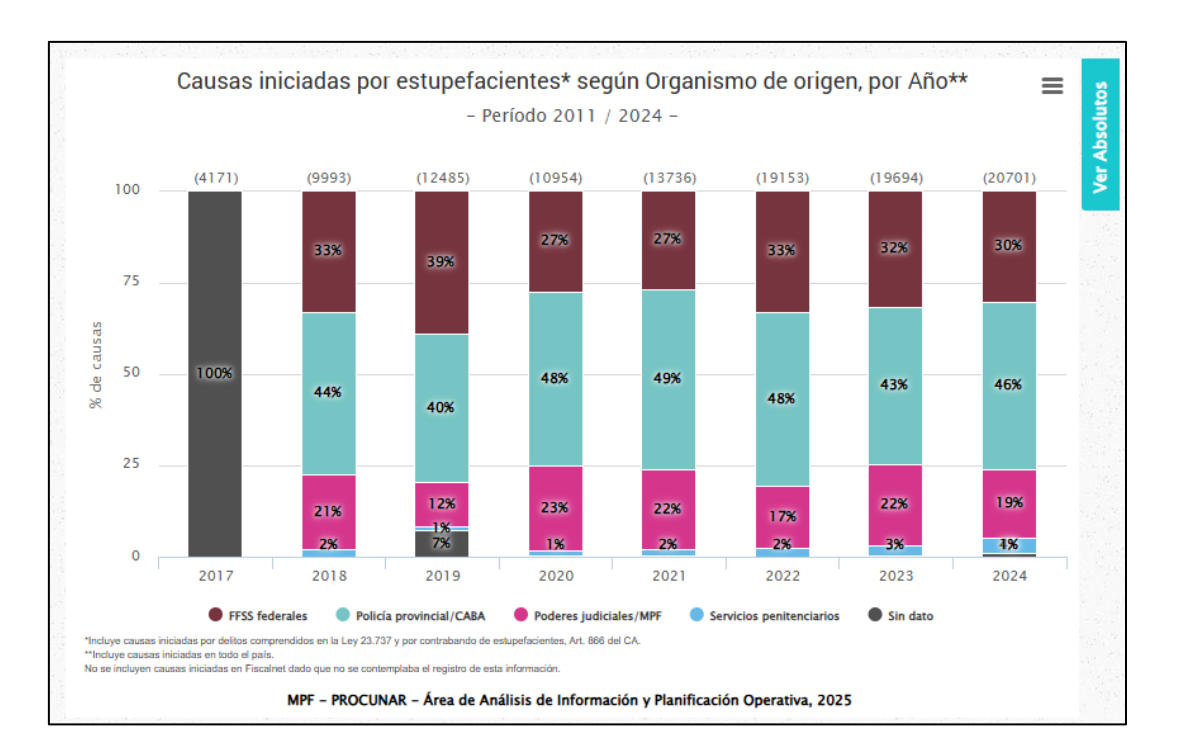

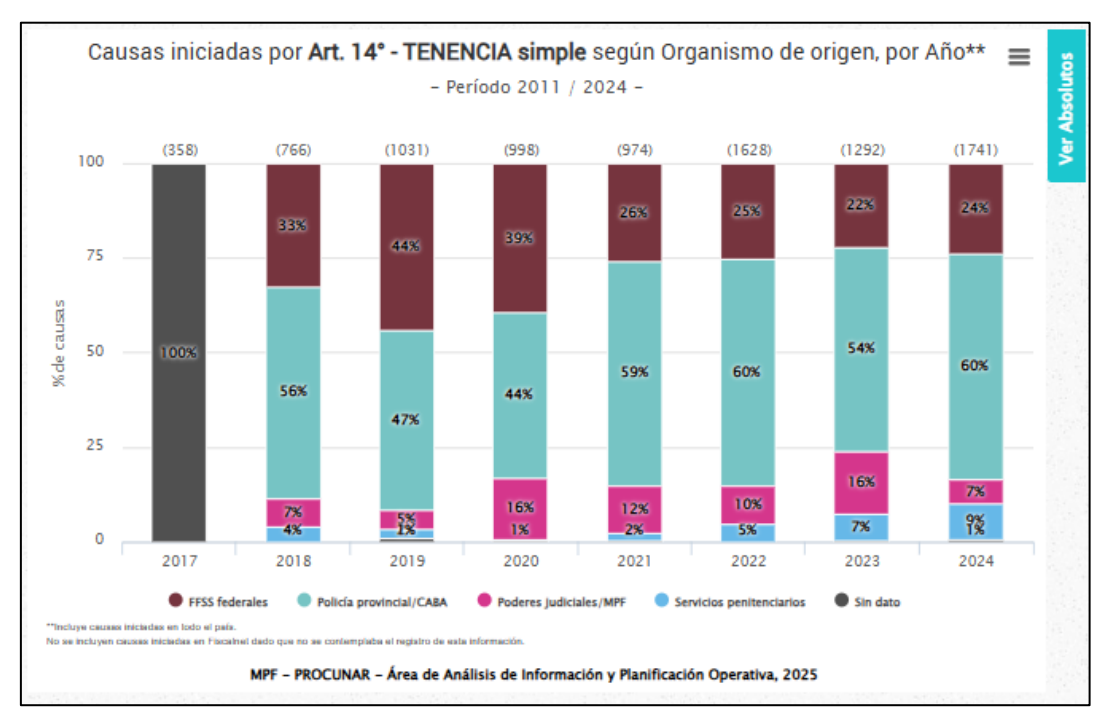

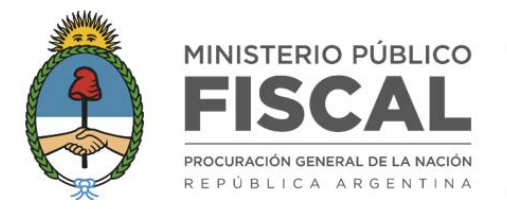

### GRÁFICO **<Causas iniciadas por estupefacientes según Tipo de delito, por Modalidad de inicio>**

Se muestra si se seleccionó más de una opción en el campo Delitos.

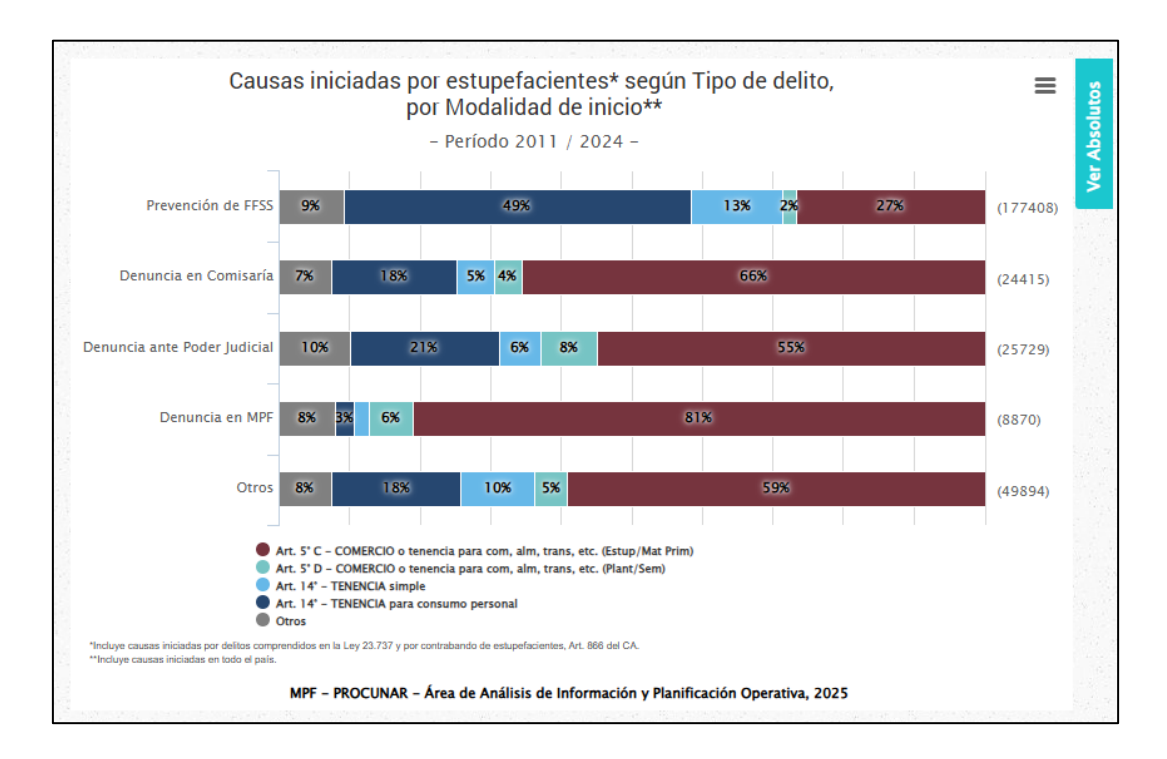

GRÁFICO < Causas iniciadas por estupefacientes según Modalidad de inicio, por Tipo de delito>

> Se muestra si se seleccionó más de una opción en el campo Delitos.

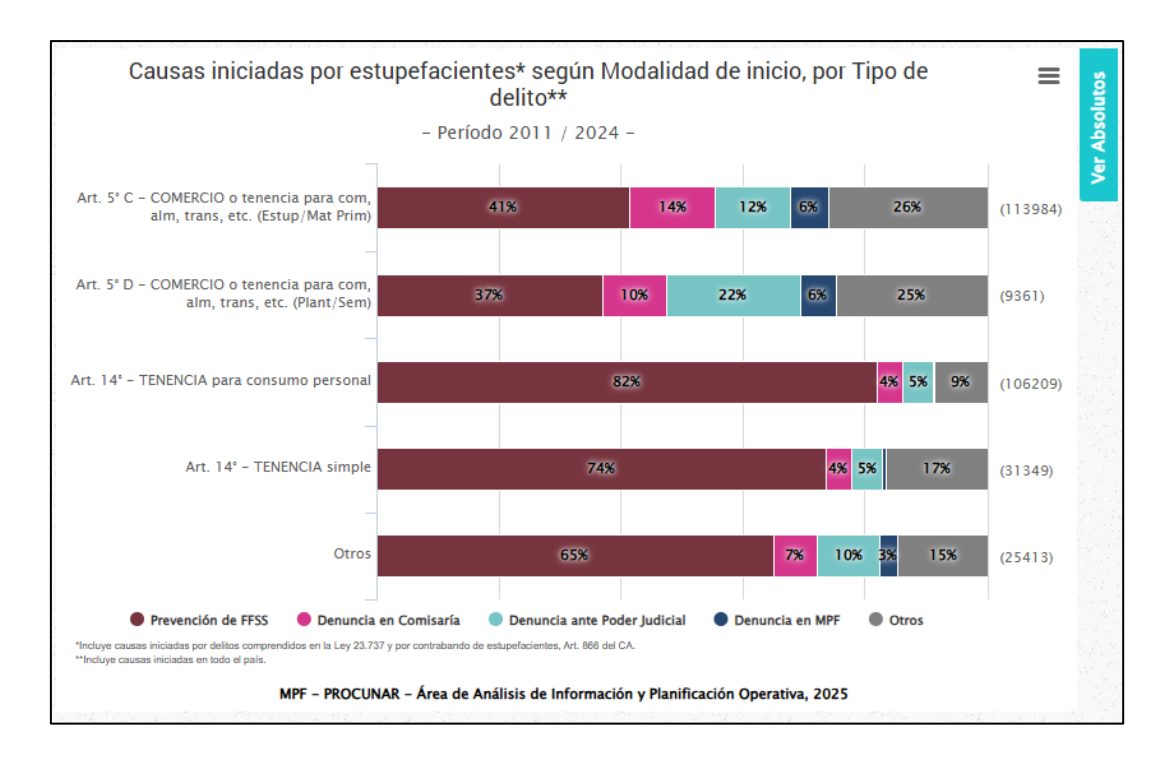

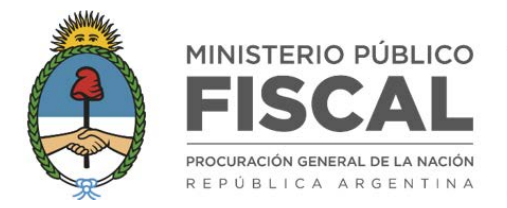

## GRÁFICO <**C**ausas iniciadas por estupefacientes (U OPCIÓN SELECCIONADA EN *DELITOS*) según Tipo de proceso (%)>

Se muestra siempre.

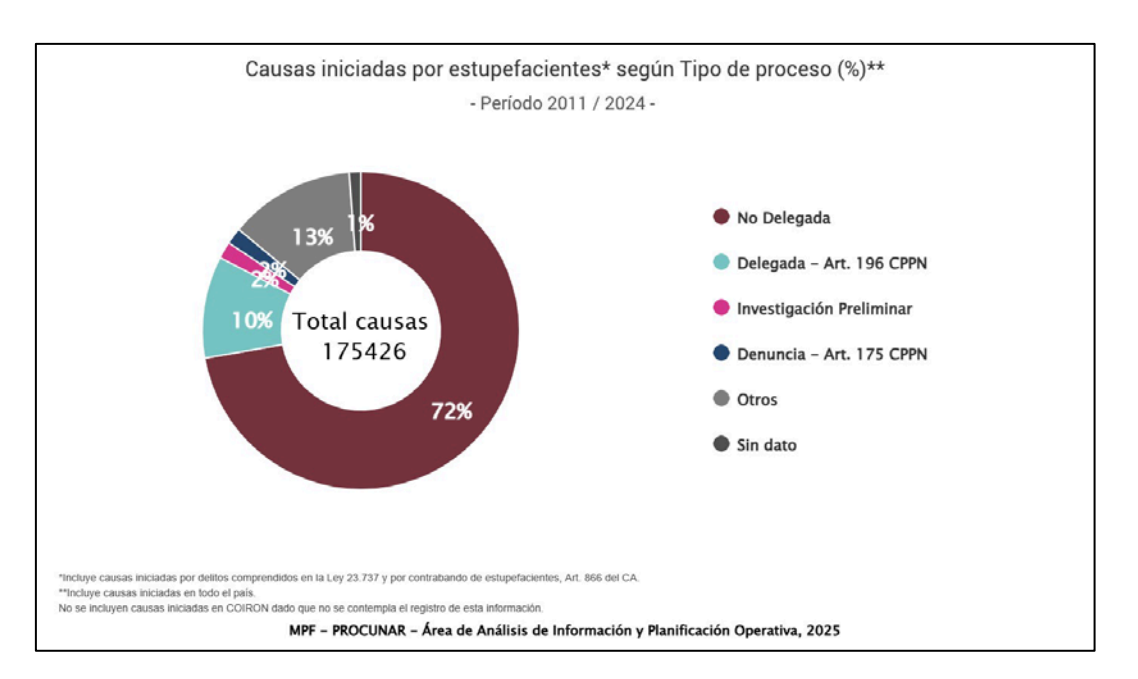

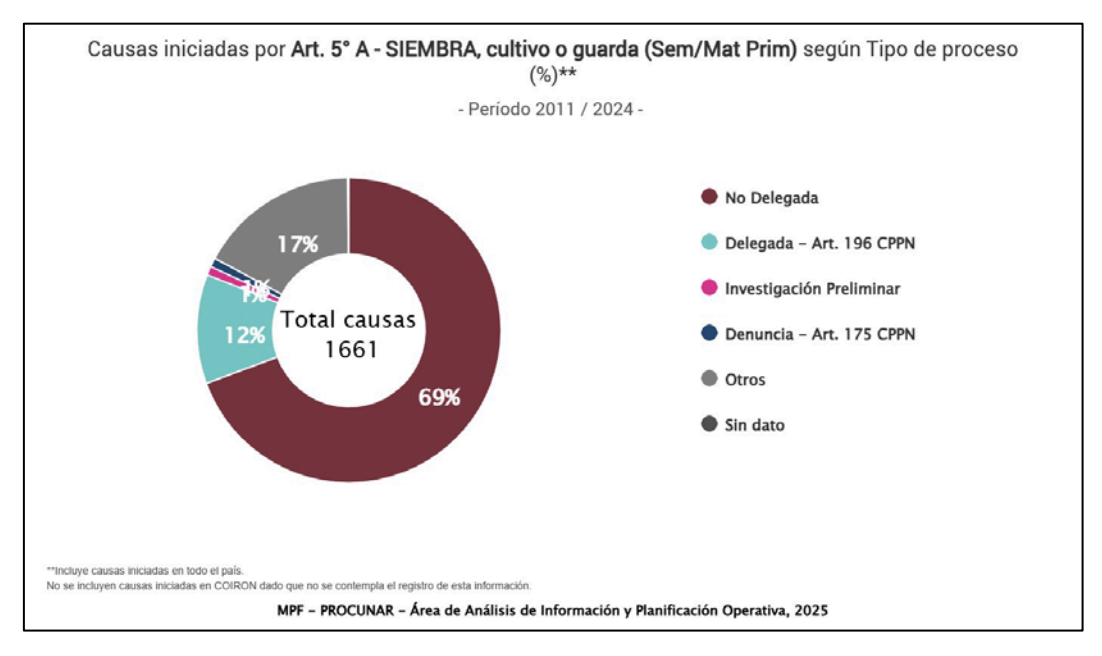

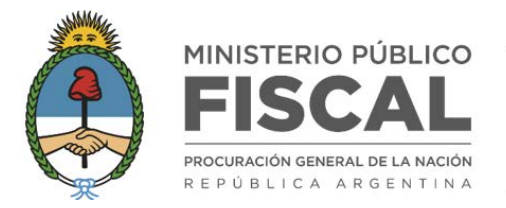

### GRÁFICO <**Causas iniciadas por estupefacientes** (U OPCIÓN SELECCIONADA EN *DELITOS*) **según Tipo de proceso, por Año>**

> Se muestra si se seleccionó más de un año en el campo Período.

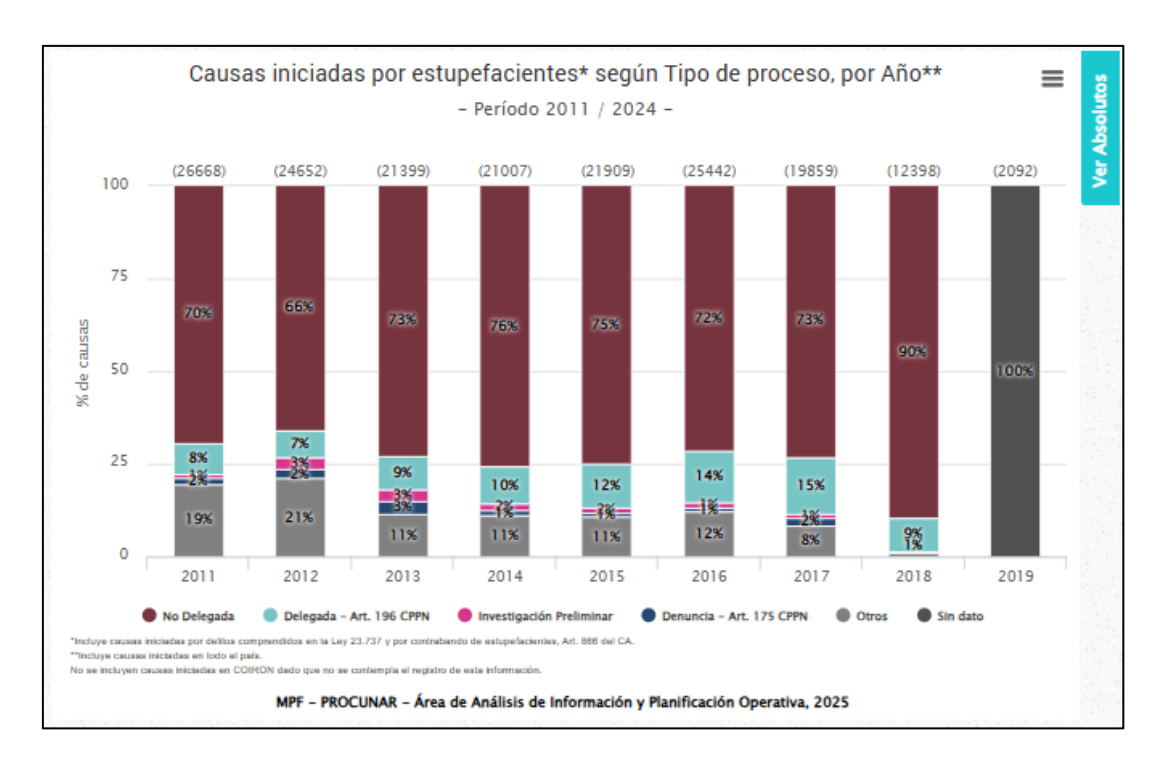

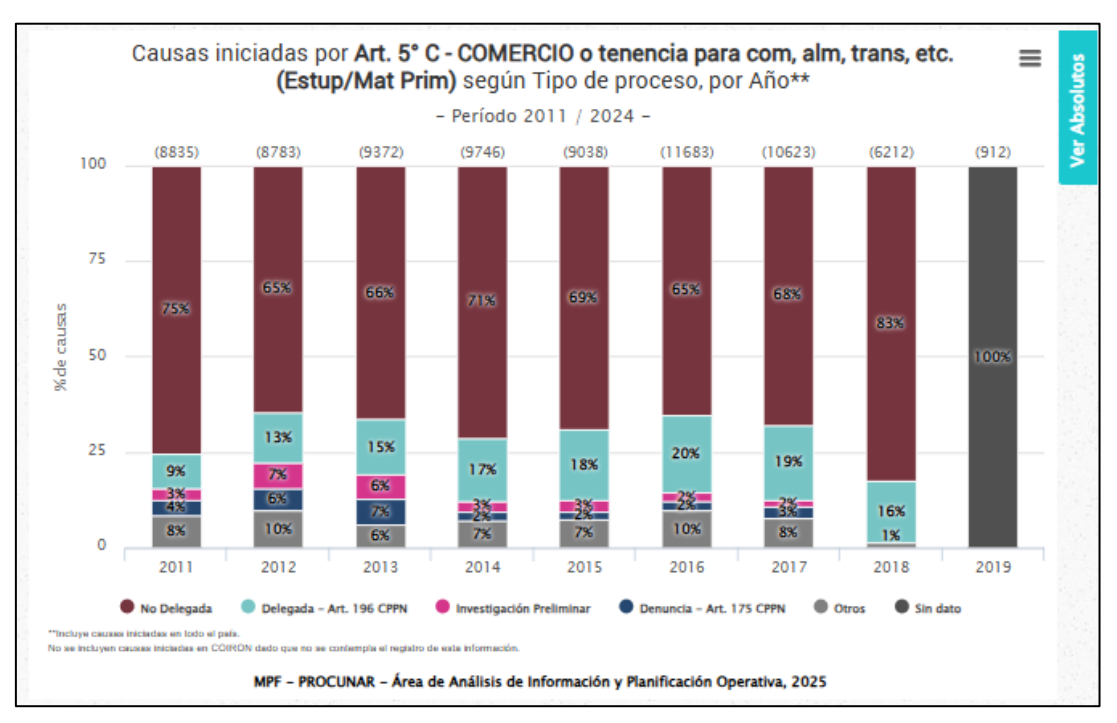

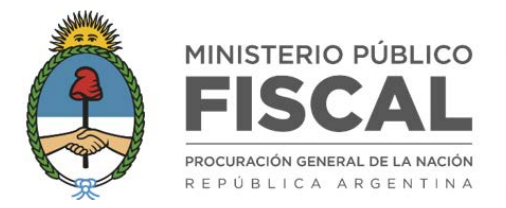

## GRÁFICO <**Causas iniciadas por estupefacientes** (U OPCIÓN SELECCIONADA EN *DELITOS*) **según Sistema procesal** (%)>

> Se muestra siempre.

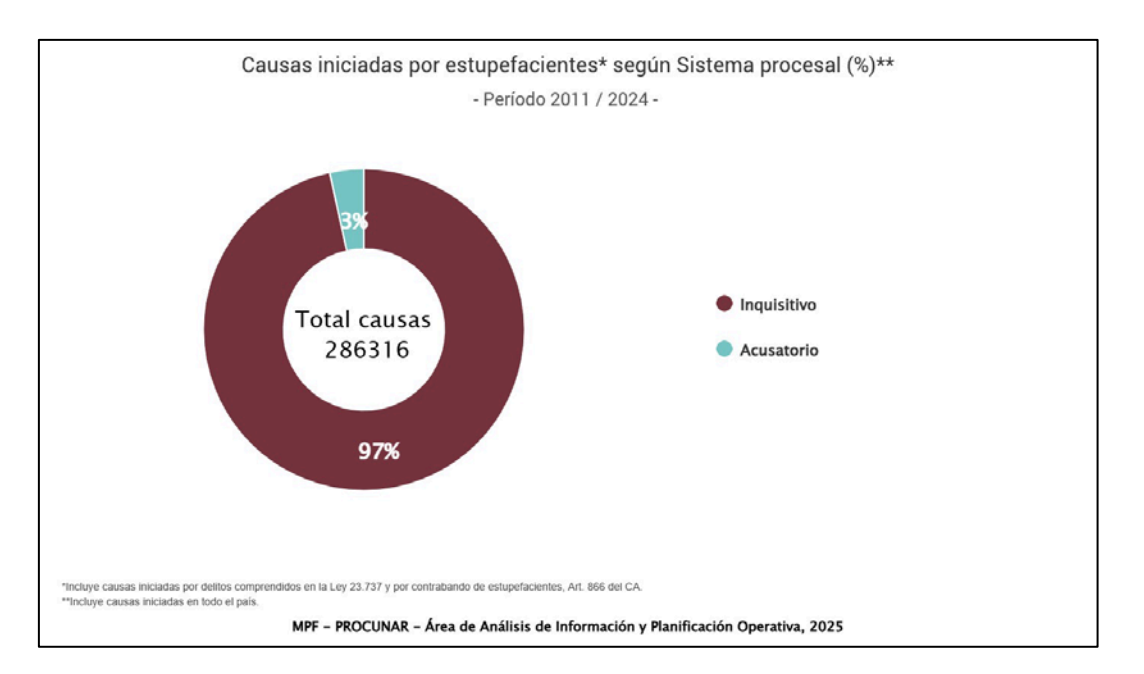

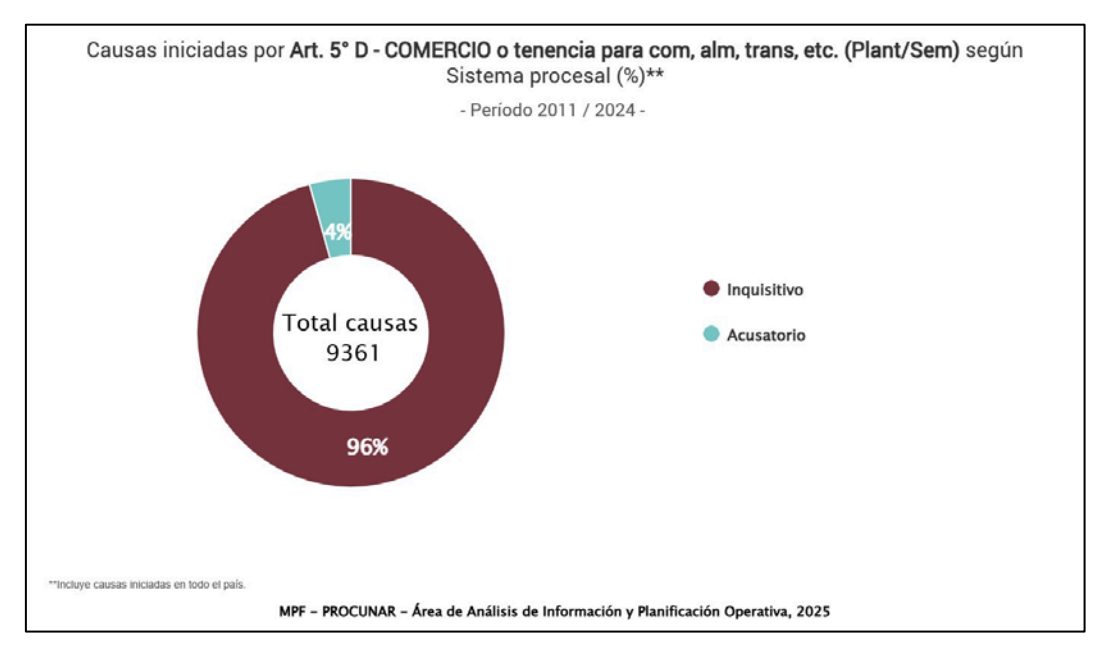

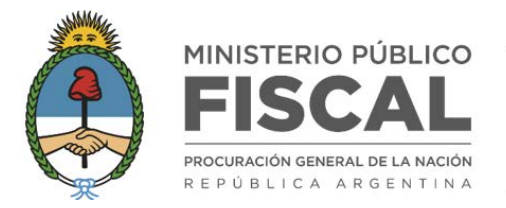

## GRÁFICO <**Causas iniciadas por estupefacientes** (U OPCIÓN SELECCIONADA EN *DELITOS*) **según Sistema procesal, por Año>**

> Se muestra si se seleccionó más de un año en el campo *Período*.

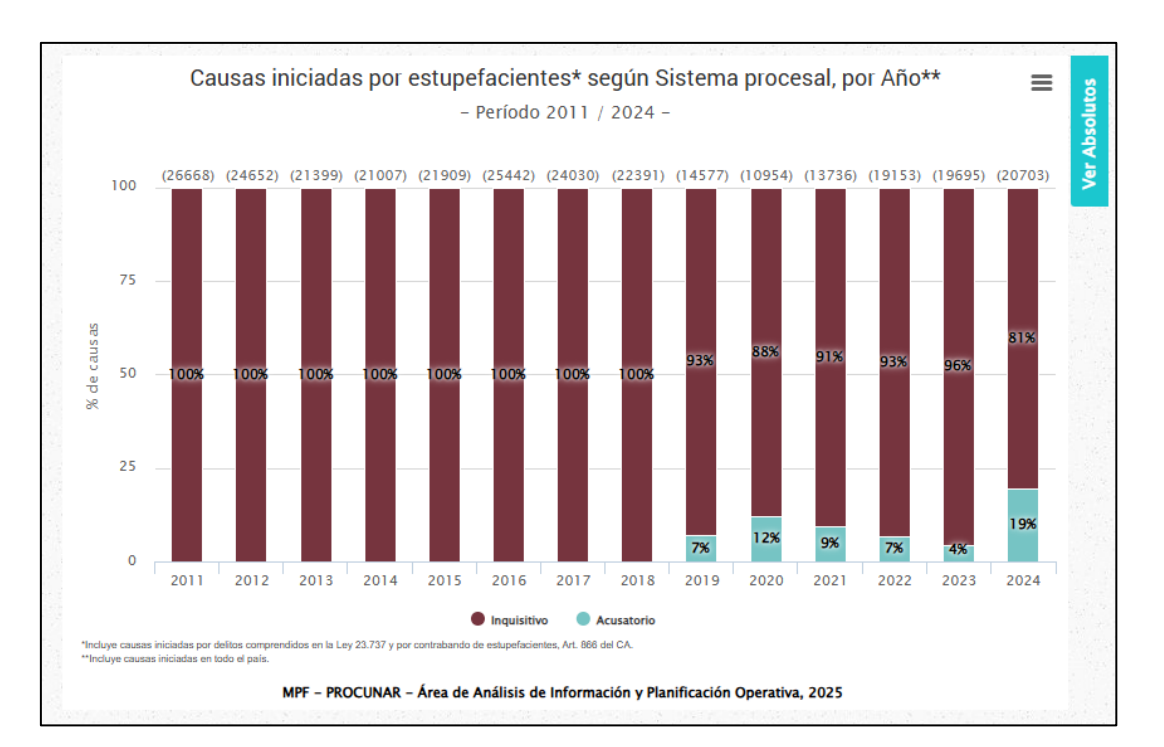

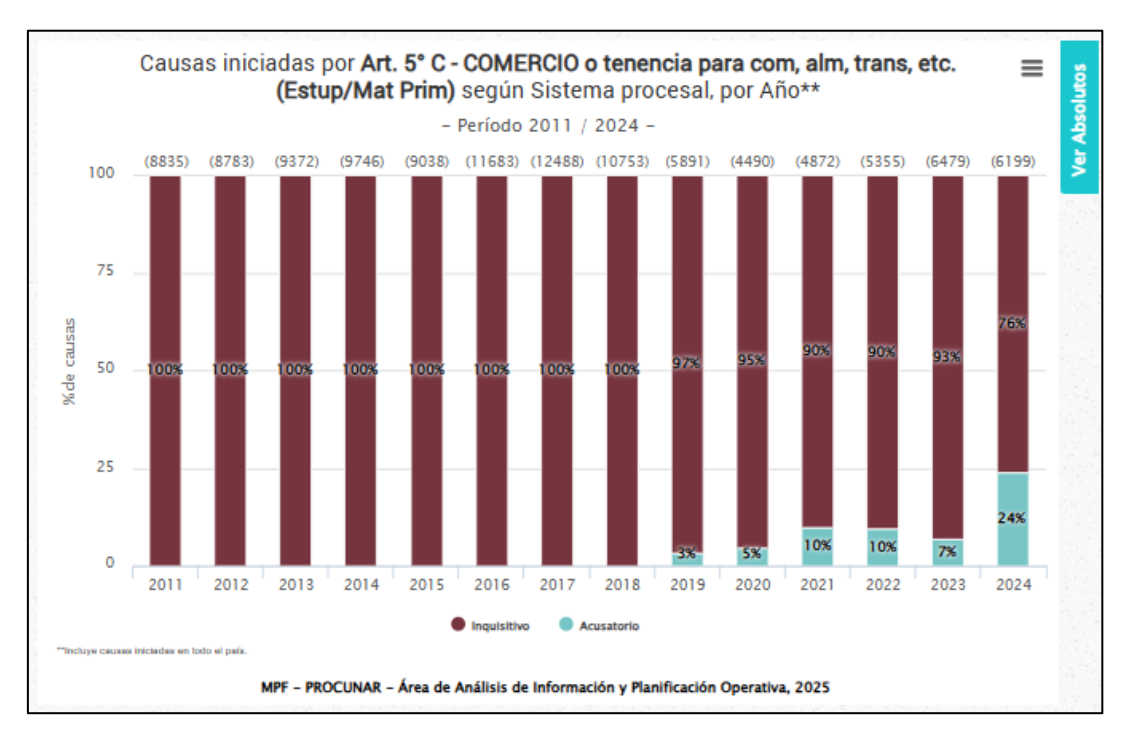

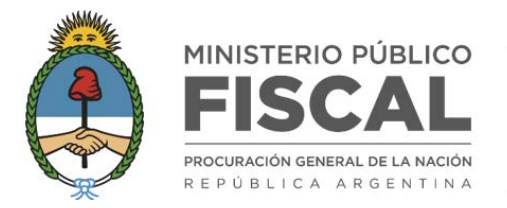

# GRÁFICO <**Causas iniciadas por estupefacientes** (U OPCIÓN SELECCIONADA EN *DELITOS*) **según Cantidad de personas imputadas en las causas (%)**>

Se muestra siempre.

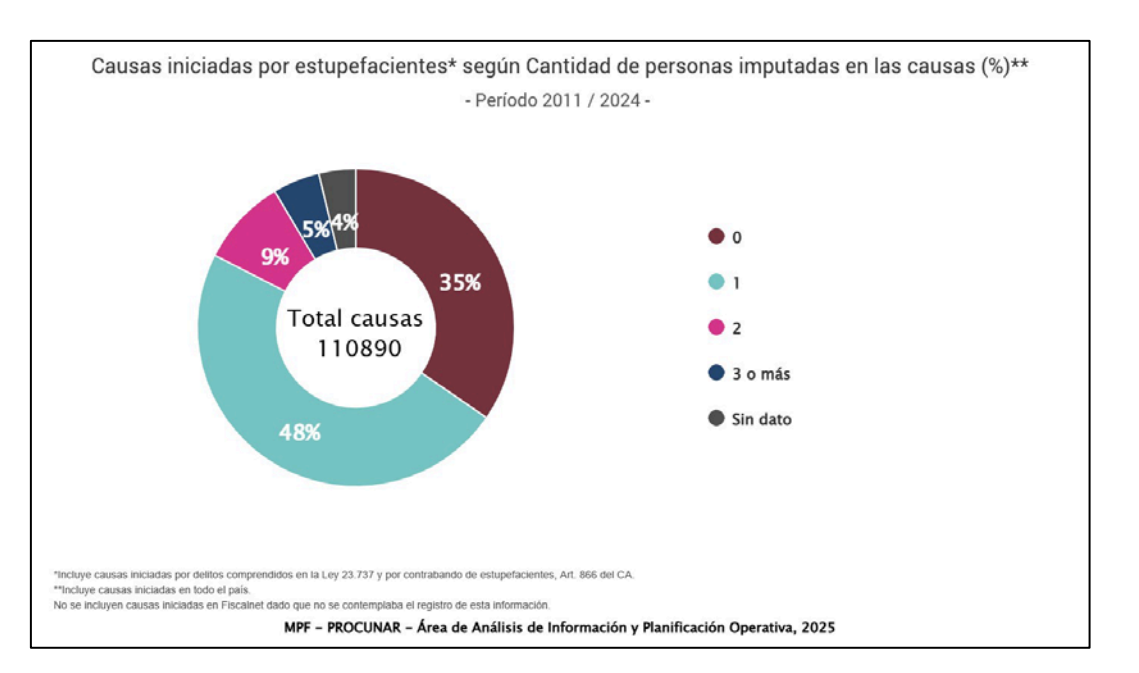

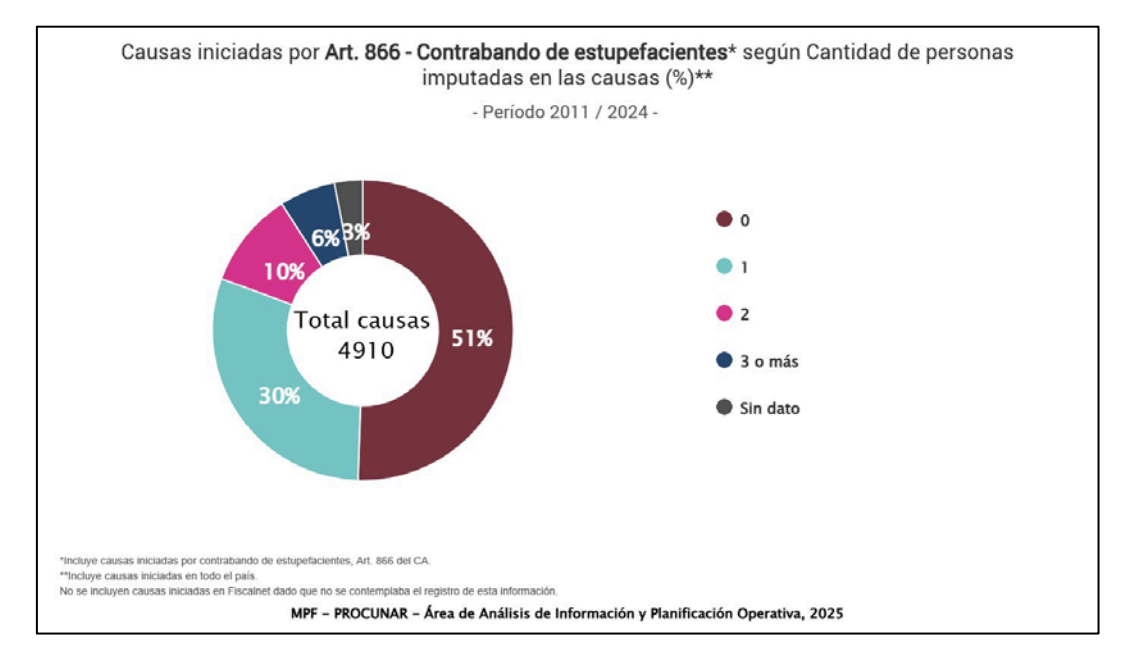

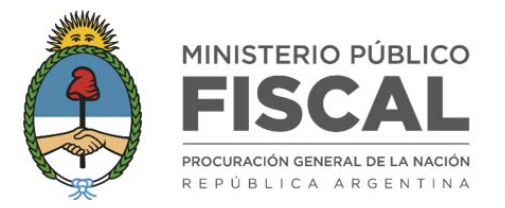

## GRÁFICO <**Causas iniciadas por estupefacientes** (U OPCIÓN SELECCIONADA EN *DELITOS*) **según Cantidad de personas imputadas en las causas, por Año**>

Se muestra si se seleccionó más de un año en el campo *Período*.

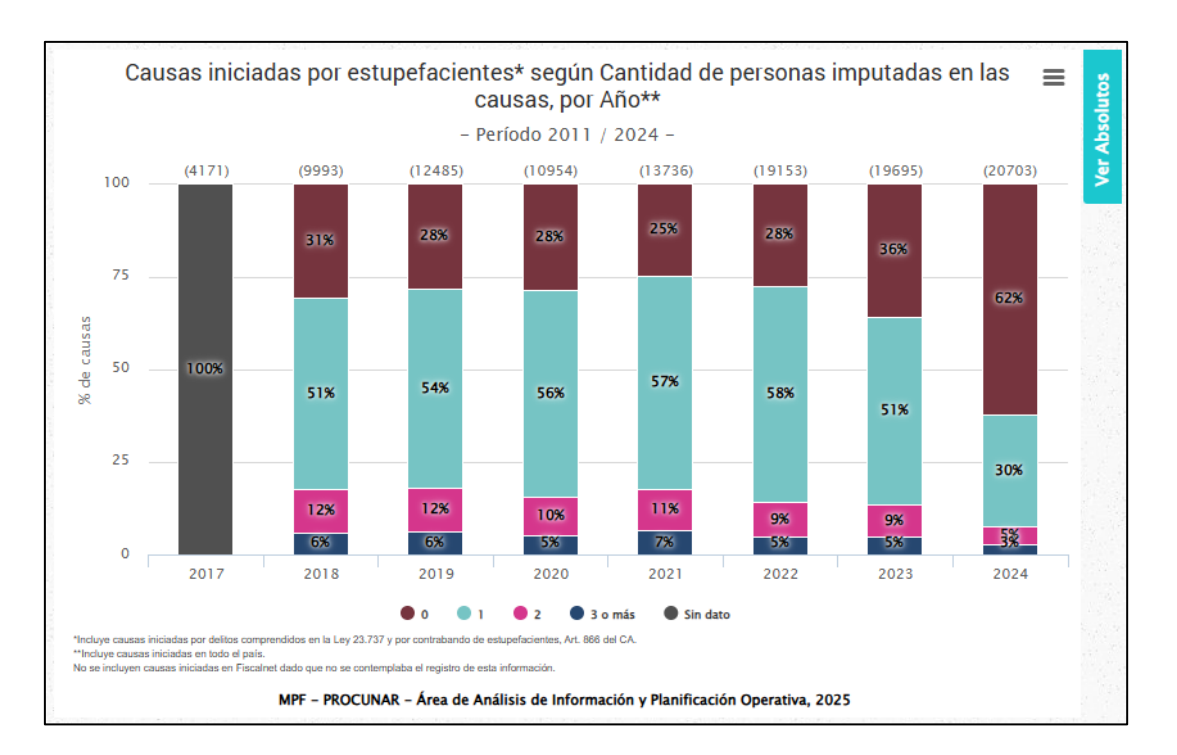

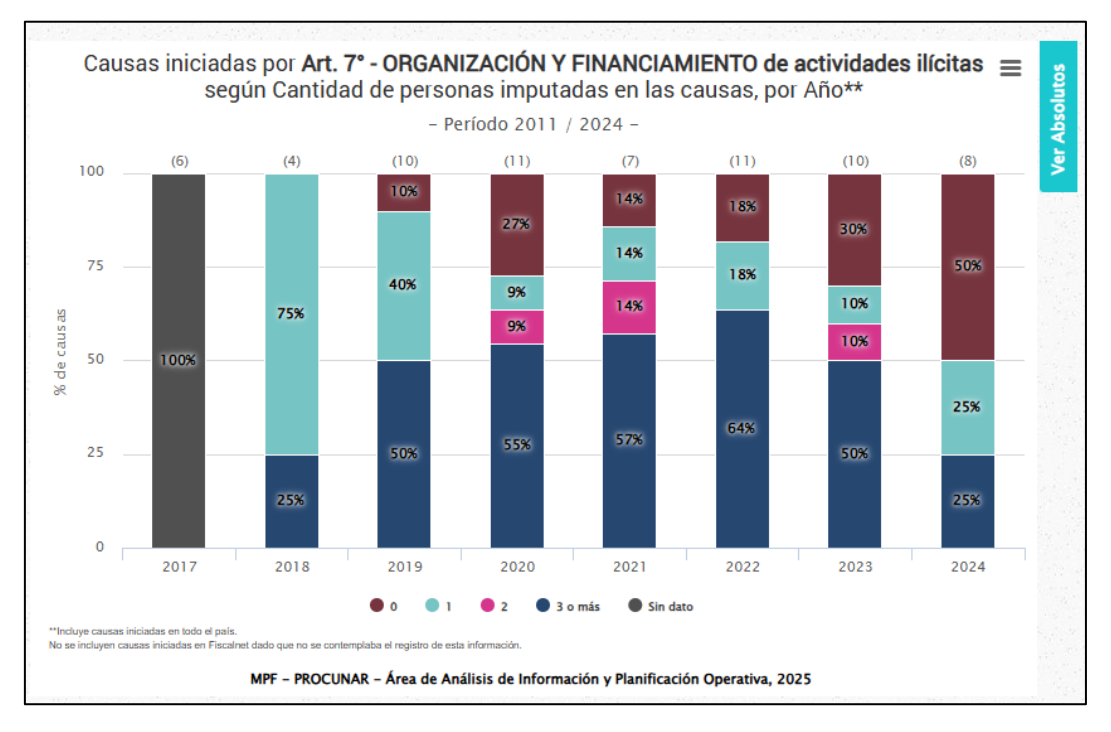

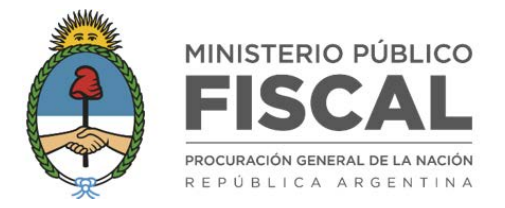

## GRÁFICO **<Personas imputadas en causas iniciadas por estupefacientes** (U OPCIÓN SELECCIONADA EN *DELITOS*) **según Género (%)**>

> Se muestra siempre.

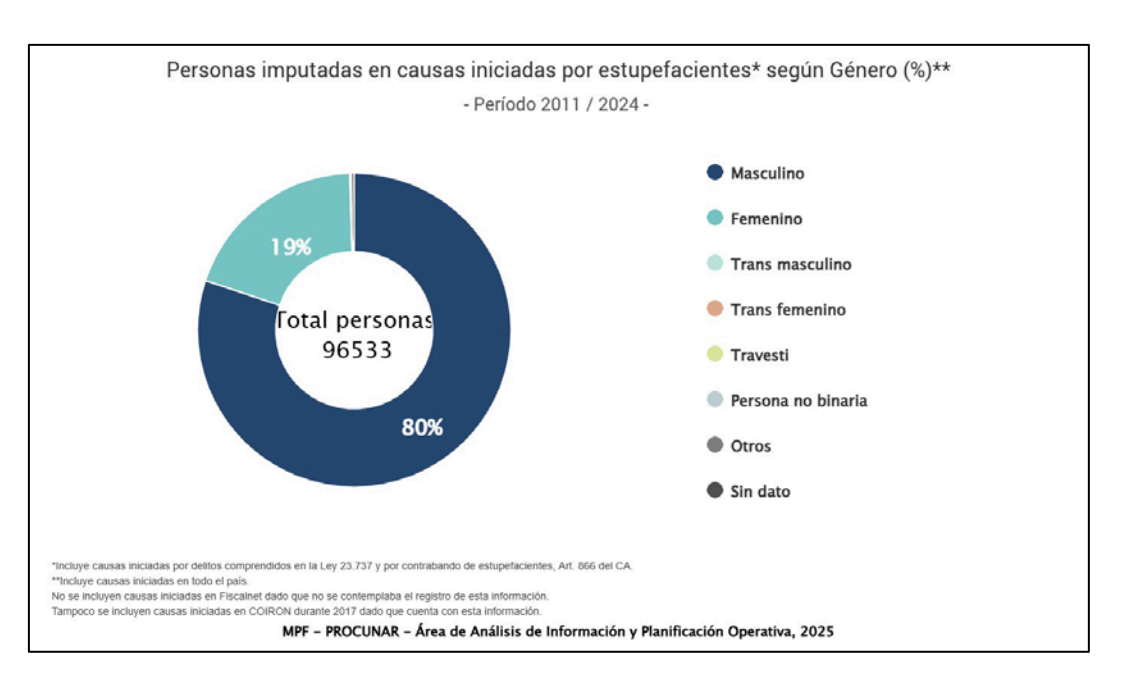

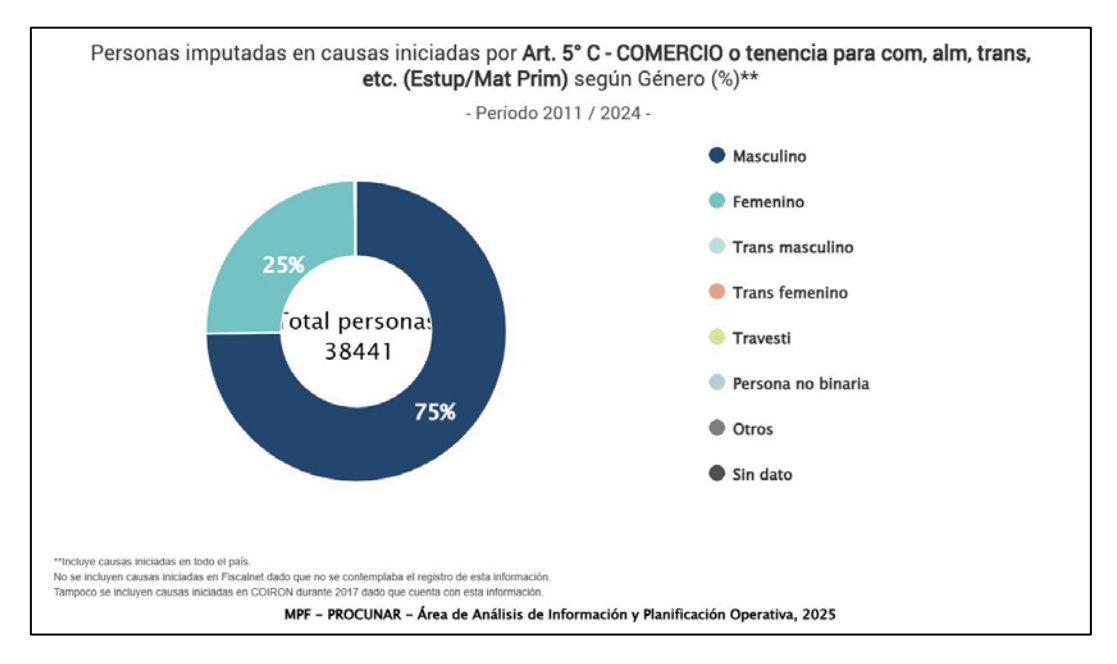

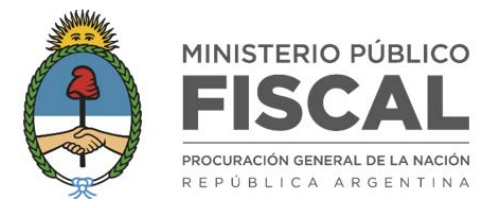

## GRÁFICO **<Personas imputadas en causas iniciadas por estupefacientes** (U OPCIÓN SELECCIONADA EN *DELITOS*) **según Género, por Año>**

Se muestra si se seleccionó más de un año en el campo *Período*.

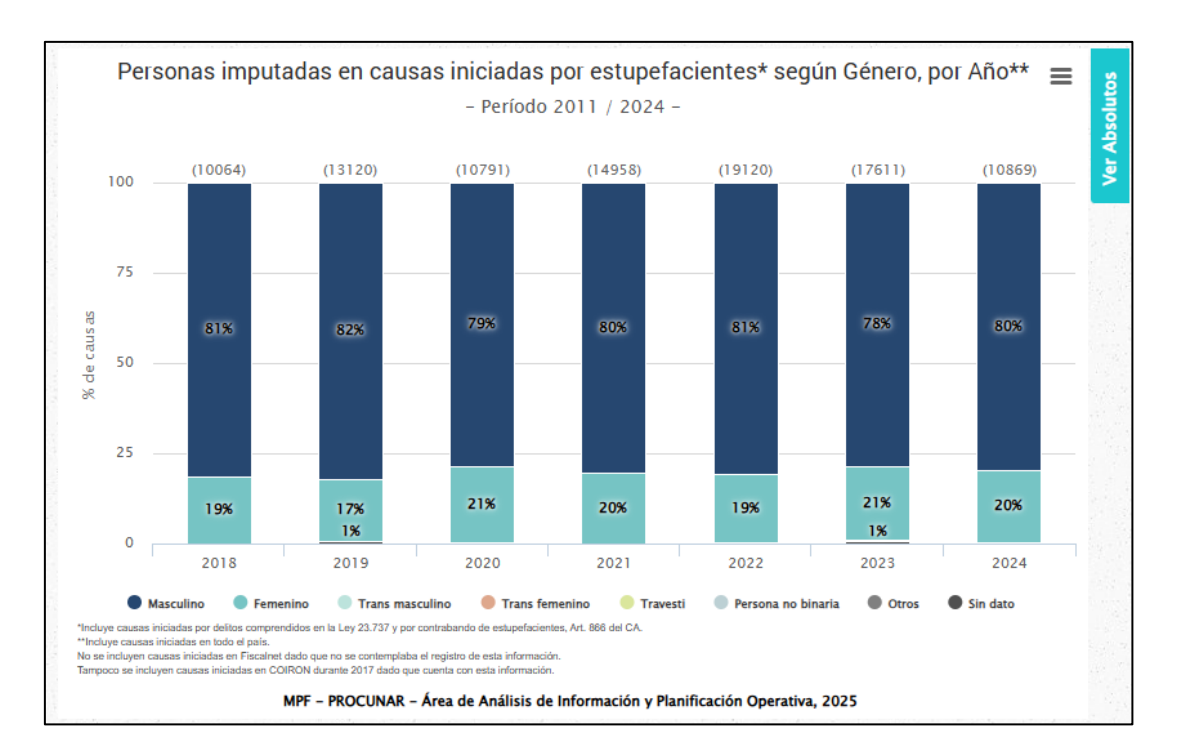

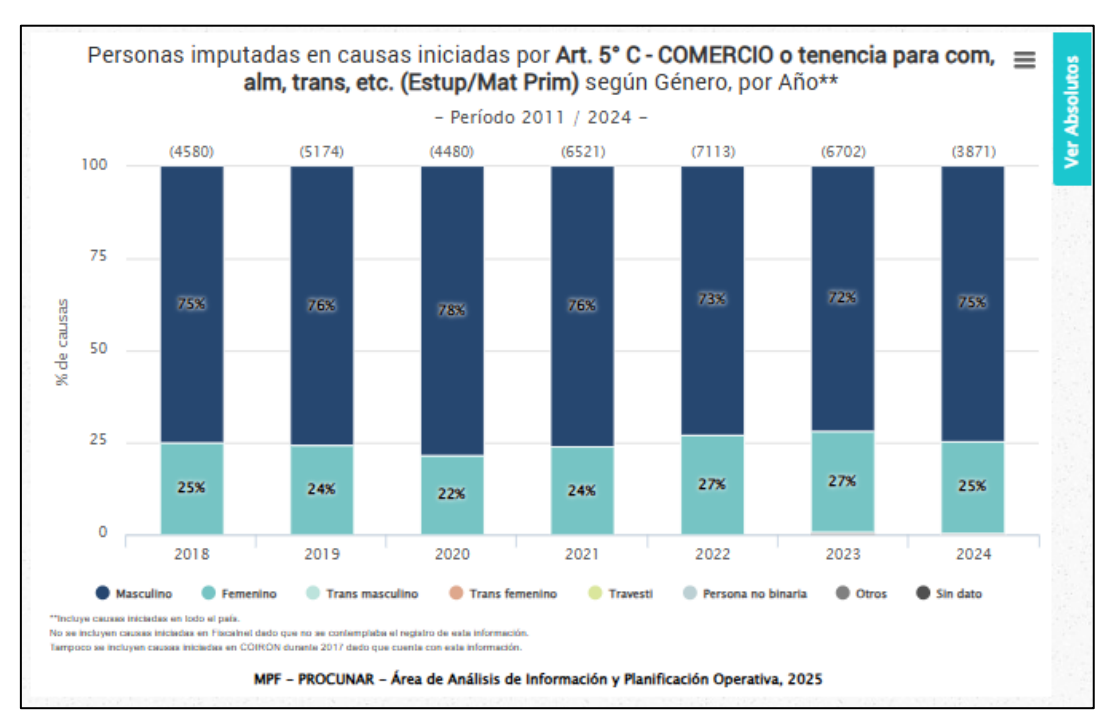

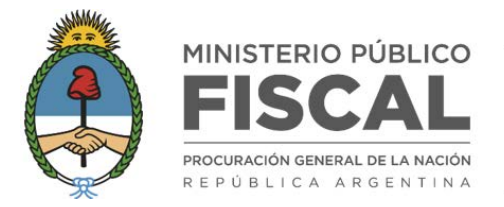

# GRÁFICO **<Causas iniciadas por estupefacientes** (U OPCIÓN SELECCIONADA EN *DELITOS*) cada **100.000 habitantes** según Distrito fiscal agrupados por Regiones fiscales> TASA DE LITIGIOSIDAD

#### > Se muestra si el rango temporal delimitado en el campo Período equivale a un año.

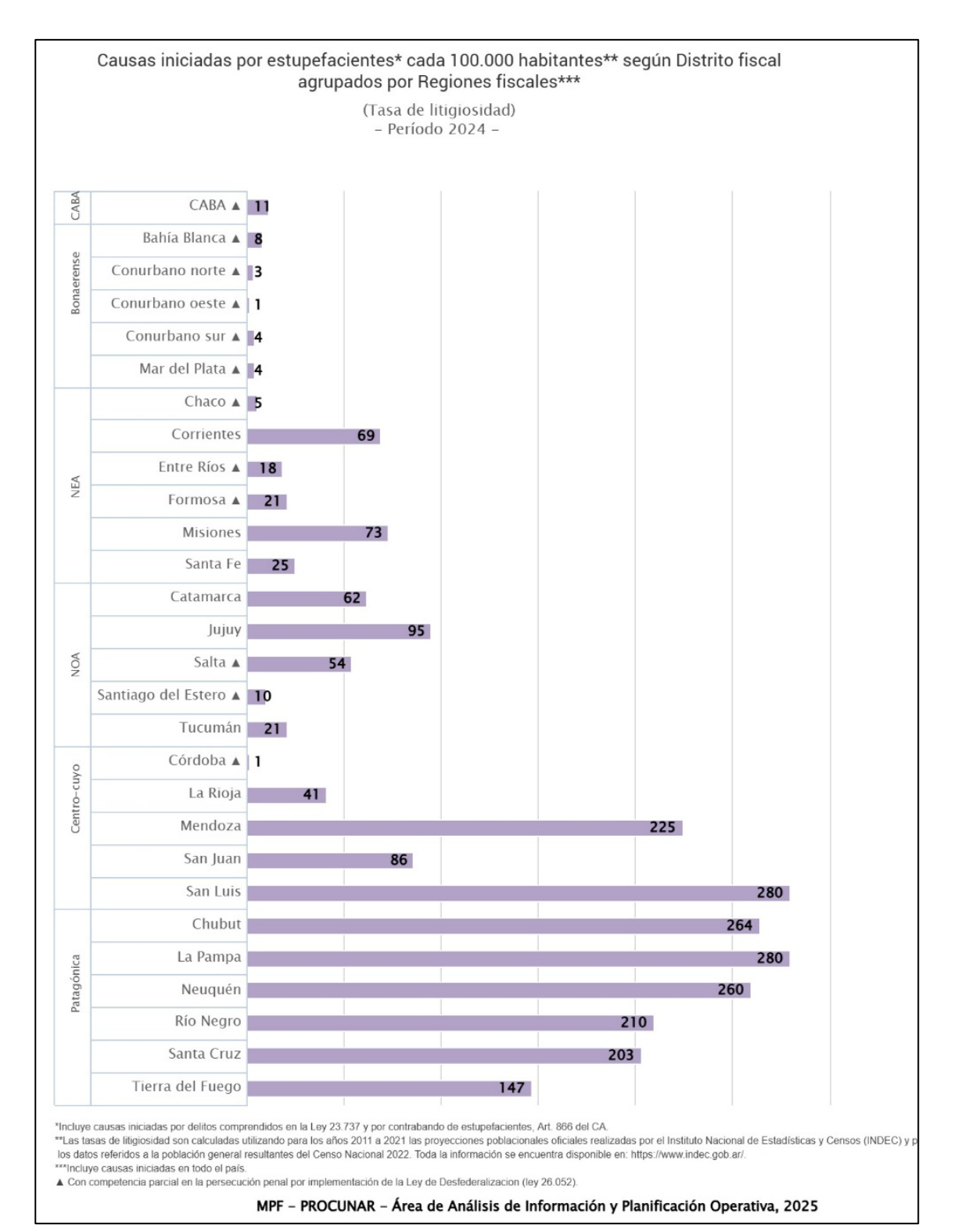

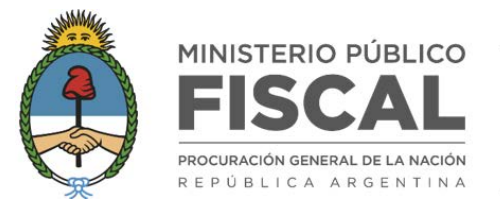

#### PROCURADURÍA DE NARCOCRIMINALIDAD

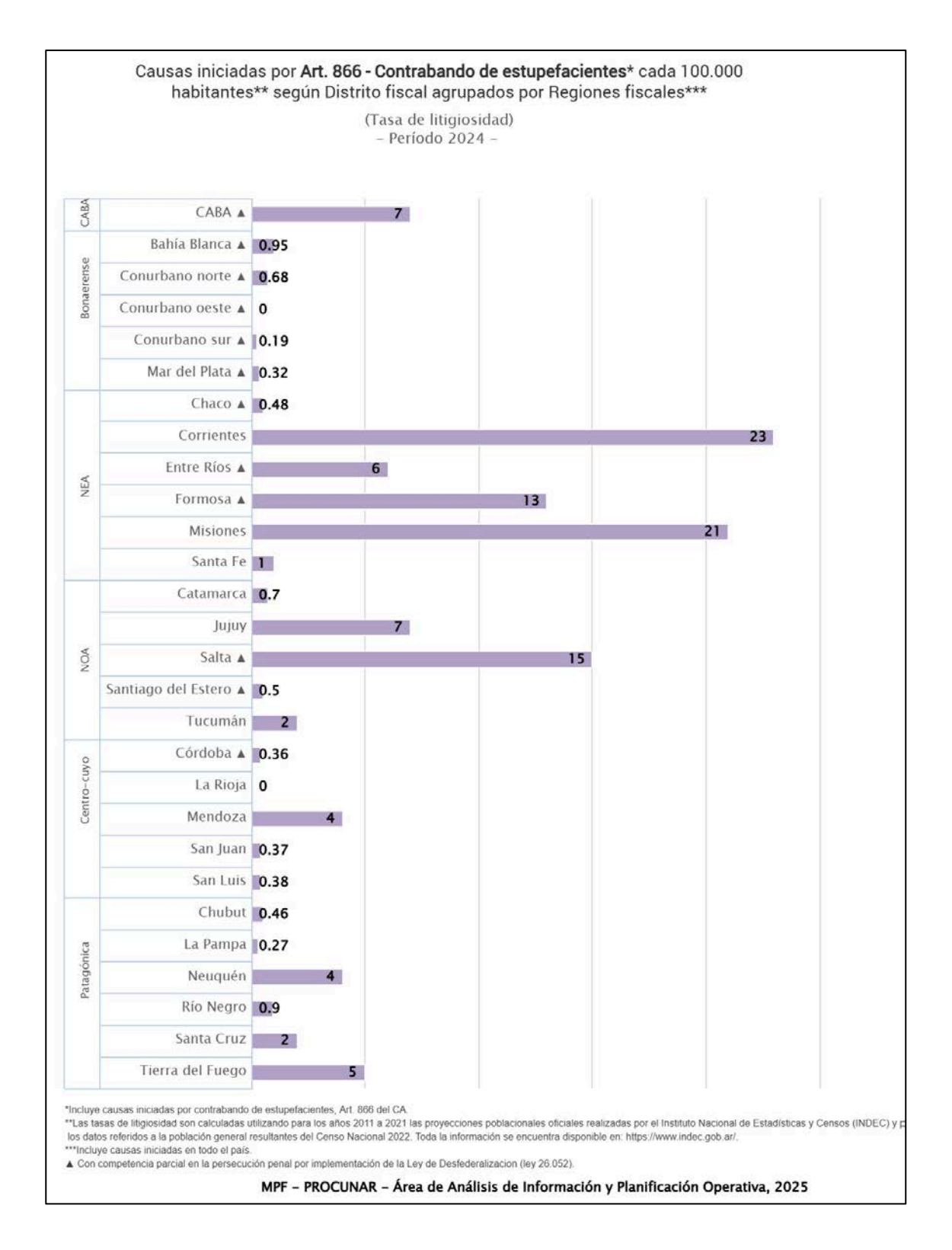

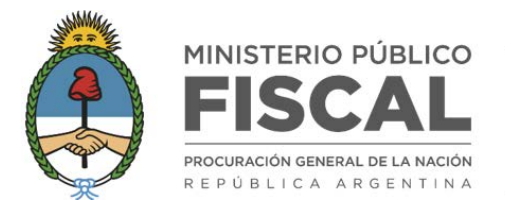

# GRÁFICO **<Causas iniciadas por estupefacientes** (U OPCIÓN SELECCIONADA EN *DELITOS*) **según Distrito fiscal agrupados por Regiones fiscales> Total causas iniciadas versus TASA DE LITIGIOSIDAD**

> Se muestra si el rango temporal delimitado en el campo *Período* equivale a un año.

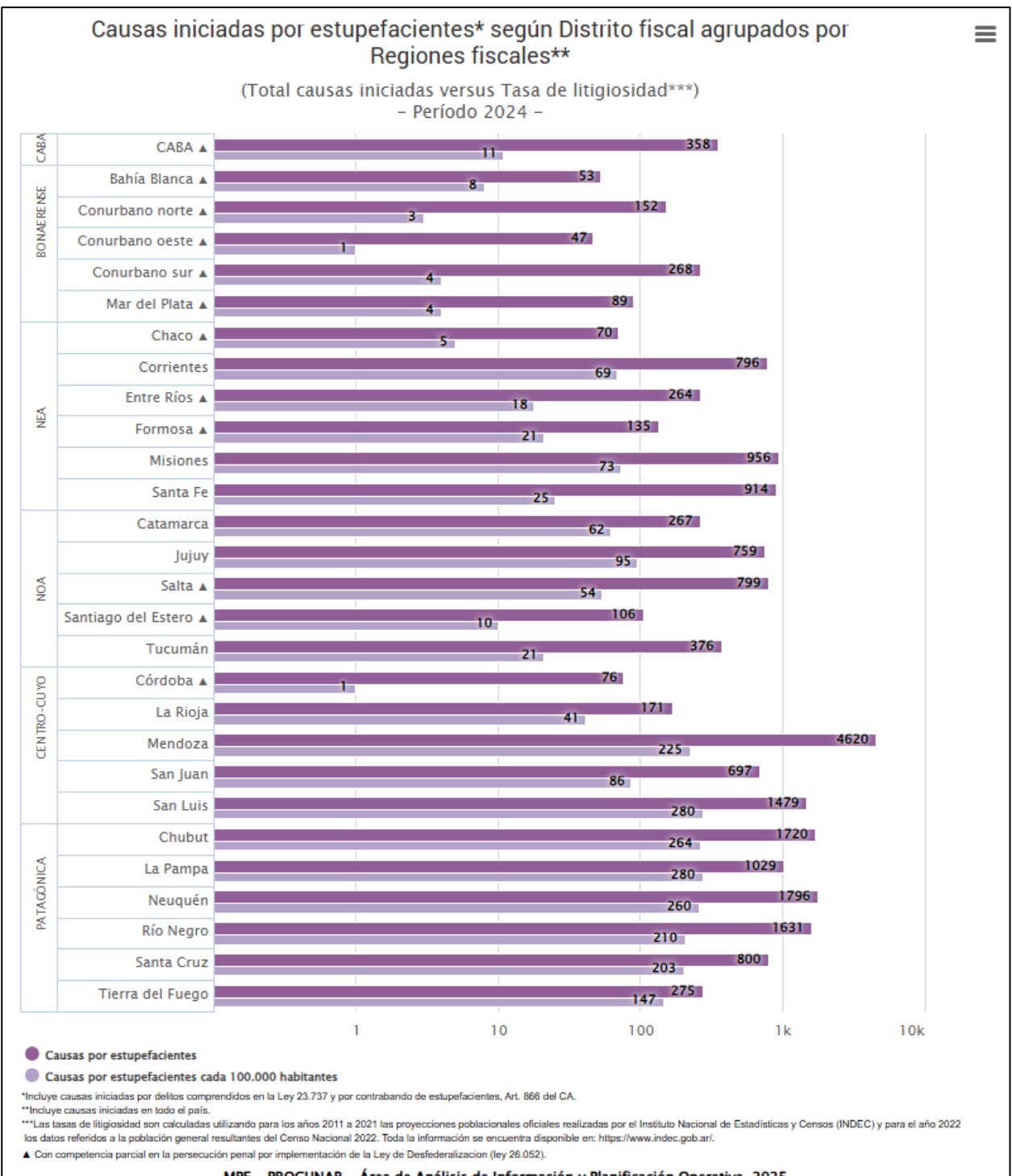

MPF - PROCUNAR - Área de Análisis de Información y Planificación Operativa, 2025